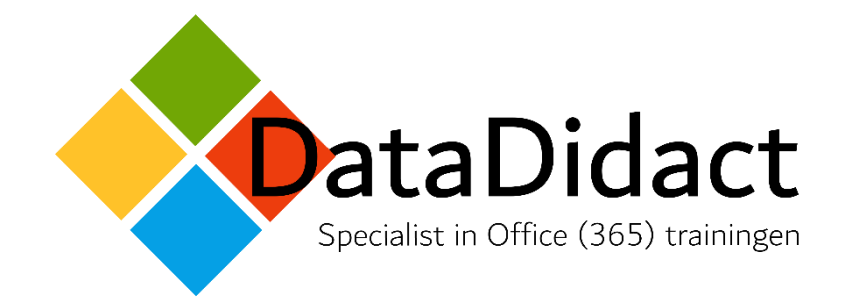

Mailto:info@datadidact.nl

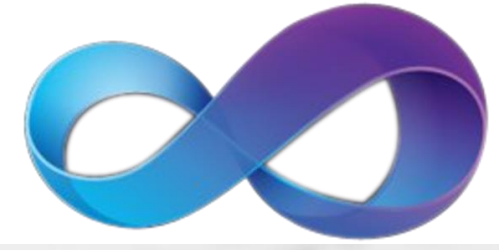

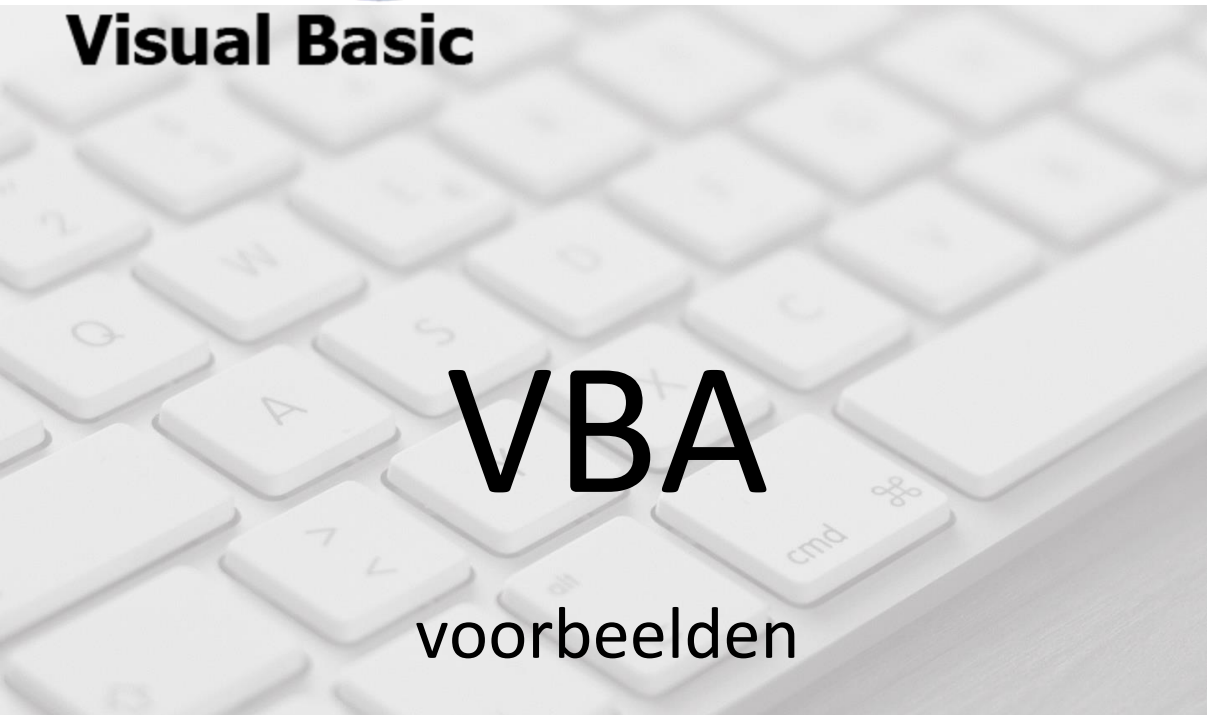

Alle rechten voorbehouden. Niets uit deze uitgave mag worden verveelvoudigd of openbaar gemaakt, in enige vorm of op enige wijze, zonder voorafgaande schriftelijke toestemming van het instituut DataDidact.

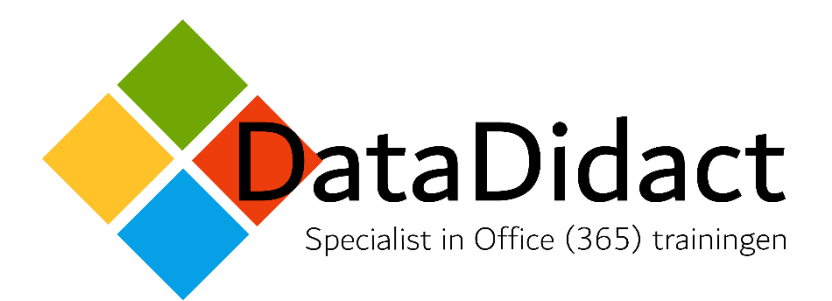

| VBA voorbeelden Excel                                                  |                     |
|------------------------------------------------------------------------|---------------------|
|                                                                        |                     |
| Benieuwd naar ander lesmateriaal?                                      | Klik <u>hier</u> .  |
| Lesmateriaal bestellen? Hier vind je alle info:                        | www.lesmateriaal.eu |
| Info over trainingen, e-learning en individuele lessen van DataDidact: | www.datadidact.nl   |
| Bijgewerkt op:                                                         | 29 mei 2024         |

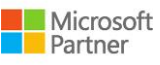

## INHOUD

| Voorbeelden VBA Excel                                                               |    |
|-------------------------------------------------------------------------------------|----|
| Aantal rijen invoegen vanaf rij 10 op basis van getal in cel H5                     |    |
| Aantal rijen invoegen. Vanaf welke rij en hoeveel rijen wordt gevraagd via inputbox |    |
| Aantal werkbladen aan variabele toekennen                                           |    |
| Bedrag zonder BTW uitrekenen                                                        |    |
| Berekening uitvoeren in meerdere werkbladen met een voorwaarde                      |    |
| Bestandenlijst van map invoegen in werkblad (voorbeeld met 2 macro's)               |    |
| Bestand: checken of het bestaat                                                     |    |
| Beveiligen huidige werkblad                                                         |    |
| Beveiligen met wachtwoord                                                           |    |
| Beveiligen aan of uit (toggle)                                                      |    |
| Beveiligen van alle werkbladen (lus)                                                |    |
| Beveiligen werkmap                                                                  |    |
| Beveiliging huidige werkblad opheffen                                               |    |
| Beveiliging huidige werkblad tijdelijk opheffen met timer                           |    |
| Beveiliging opheffen met wachtwoord                                                 |    |
| Beveiliging van alle werkbladen opheffen (lus)                                      |    |
| Beveiliging werkmap opheffen                                                        |    |
| Beveiligde werkmpap: wachtwoord kraken                                              |    |
| Box: Inputbox om inhoud in cel te zetten                                            |    |
| Box: inputbox om celwaarde te verhogen                                              | 14 |
| Box: inputbox met standaardwaarde                                                   | 14 |
| Box: inputbox om variabele te declareren                                            | 14 |
| Box: inputbox om reeks en blad een naam te geven                                    | 14 |
| Box: msgbox met ja/nee vraag                                                        | 14 |
| Box: msgbox met voorwaarde                                                          | 15 |
| Cel in specifiek werkblad selecteren                                                | 15 |
| Cel opvulkleur geven                                                                | 15 |
| Cel selecteren                                                                      | 15 |
| Cel selecteren                                                                      | 15 |
| Cel naast actieve cel selecteren                                                    | 15 |
| Cel onder actieve cel selecteren                                                    | 15 |
| Waarde van Cel naast actieve cel gebruiken                                          |    |
|                                                                                     |    |

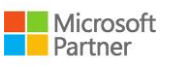

| Cel selecteren ander blad                                        | 15 |
|------------------------------------------------------------------|----|
| Cellenbereik selecteren vanaf geselecteerde cel (tot cel H5)     | 16 |
| Alle cellen selecteren vanaf huidige cel                         | 16 |
| Cel(len) kopiëren                                                | 16 |
| Cellen (reeks) kopiëren                                          | 16 |
| Cellen (reeks) kopiëren en plakken                               | 16 |
| Idem, maar nu naar een ander werkblad                            | 16 |
| Cellen kopiëren en plakken: alleen unieke waarden                | 16 |
| Idem, maar nu met een criteriumreeks                             | 16 |
| Cellen plakken                                                   | 16 |
| Cellen doorvoeren (vulgreep)                                     | 16 |
| Cel(len) naam geven                                              | 16 |
| Cellenbereik aangeven                                            | 16 |
| Cellen optellen op basis van kleur                               | 17 |
| Cel: bedrag verhogen                                             | 17 |
| Cellen van verschillende werkbladen optellen                     | 17 |
| Cel: opmaak en inhoud wissen                                     | 18 |
| cel: inhoud wissen                                               | 18 |
| Celwijzer verbergen - 1                                          | 18 |
| Celwijzer verbergen - 2                                          | 18 |
| celwijzer verplaatsen als Ctrl + Pijl beneden                    | 18 |
| Check of station/map bestaat en afhankelijk van uitkomst opslaan | 18 |
| Datum werkmap vergelijken met datum andere werkmap               | 18 |
| Datum (variabel) invoegen                                        | 19 |
| Datum (vast) invoegen                                            | 19 |
| Datum invoegen door in cel te klikken                            | 19 |
| Datum invoegen door in <i>lege</i> cel te klikken                | 19 |
| Datum invoegen in ernaastgelegen cel                             | 20 |
| Dialoogbox Zoeken tonen                                          | 20 |
| Doelzoeken (opdracht in Excel) met macro uitvoeren               | 20 |
| Dubbele waarden melden                                           | 20 |
| Filter: alles wissen                                             | 21 |
| Filter: opnieuw toepassen                                        | 21 |
| Formule in cel gebruiken                                         | 21 |

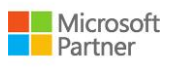

| Ga in macro naar einde                                 | 21 |
|--------------------------------------------------------|----|
| Ga naar cel met bepaalde naam                          | 21 |
| Ga naar in macro                                       | 21 |
| Ga naar specifieke plek in macro bij fout              | 21 |
| Ga naar bij fout resetten                              | 21 |
| Ga naar de volgende regel in macro bij fout            | 21 |
| Ga naar specifiek werkblad                             | 21 |
| Ga naar volgend werkblad                               | 21 |
| Ga naar vorig werkblad                                 | 21 |
| Ga naar werkblad                                       | 21 |
| Herhalen van een instructie (lus)                      | 21 |
| Herhalen van een opdracht                              | 22 |
| (aantal keer op basis van inhoud cel - 1)              | 22 |
| Herhalen van een opdracht                              | 22 |
| Herinnering voor het opslaan van een werkmap           | 22 |
| Horizontaal filteren                                   | 23 |
| Klembord plakken                                       | 23 |
| Klembord plakken opheffen                              | 23 |
| Klik in cel om macro te starten                        | 23 |
| Klik in cel om macro te starten als celinhoud leeg is  | 24 |
| Klik in cel om huidige datum in te voegen              | 24 |
| Klik in cel om combo box te activeren                  | 24 |
| Klik in cel om validatielijst te tonen                 | 24 |
| Klik in cel met werkbladnaam om het werkblad te openen | 25 |
| Kolom verbergen                                        | 25 |
| Laatste rij opzoeken en rij eronder selecteren         | 25 |
| Lege cellen vullen                                     | 25 |
| Lijst: dubbele waarden verwijderen                     | 25 |
| Lijst: spaties verwijderen                             | 26 |
| Lijst van werkbladen invoegen in werkblad              | 26 |
| Lijst: item selecteren en opzoeken                     | 27 |
| Lint importeren                                        | 27 |
| Loop (voorbeeld 1)                                     | 28 |
| Loop (voorbeeld 2)                                     | 28 |

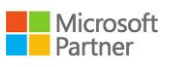

| Loop (voorbeeld 3)                                                                            | 28 |
|-----------------------------------------------------------------------------------------------|----|
| Macro beveiligen met wachtwoord                                                               | 28 |
| Macro die zoekt naar celinhoud via een inputbox                                               | 28 |
| Macro pauzeren                                                                                | 28 |
| macro starten in andere macro                                                                 | 28 |
| Macro starten in andere werkmap                                                               | 29 |
| Macro in specifieke module starten in andere werkmap                                          | 29 |
| Macro uitvoeren bij het openen van een werkmap (1)                                            | 29 |
| Macro uitvoeren bij het openen van een werkmap (2)                                            | 29 |
| Macro uitvoeren voor het opslaan van een werkmap                                              | 29 |
| Macro automatisch uitvoeren in een werkblad: invoer in cel B1 wordt opgeteld in C1            | 29 |
| Macro automatisch uitvoeren in een werkblad: invoer in kolom B wordt opgeteld in kolom C. (1) | 30 |
| Macro automatisch uitvoeren in een werkblad: invoer in kolom B wordt opgeteld in kolom C. (2) | 30 |
| Macro uitvoering verbergen                                                                    | 30 |
| Macro uitvoeren met onderdrukt dialoogvenster                                                 | 30 |
| Macro's importeren in VBA module                                                              | 30 |
| Naam werkblad op basis van inhoud cel                                                         | 31 |
| Naam wijzigen van een VBA-module                                                              | 31 |
| Namen van Cellen:                                                                             | 31 |
| waarde overnemen                                                                              | 31 |
| Namen van cellen:                                                                             | 31 |
| Namen van cellen:                                                                             | 31 |
| Namen van cellen:                                                                             | 32 |
| namen van cellen:                                                                             | 32 |
| namen van cellen:                                                                             | 32 |
| Namen van cellen:                                                                             | 32 |
| namen van cellen:                                                                             | 32 |
| Opmerking met afbeelding als achtergrond invoegen                                             | 32 |
| Programma starten en daarin bestand openen                                                    | 33 |
| Randomnummer bepalen                                                                          | 33 |
| Rasterlijnen verbergen                                                                        | 33 |
| Rij invoegen                                                                                  | 33 |
| Rij invoegen, opmaak zelfde als onder                                                         | 33 |
| Rij selecteren                                                                                | 33 |

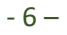

| Rij selecteren                                                     | 33 |
|--------------------------------------------------------------------|----|
| Rij benoemen (van actieve cel)                                     | 33 |
| Rij verbergen in beveiligd werkblad                                | 33 |
| Rijen verbergen                                                    | 33 |
| Lege rijen verwijderen                                             | 34 |
| Scherm/venster positioneren                                        | 34 |
| Slechts 1x iets in een cel in kunnen invoeren                      | 34 |
| Structuur werkmap beveiligen                                       | 34 |
| Timer                                                              | 34 |
| Variabele gebruiken om naar specifieke cel in dezelfde rij te gaan | 34 |
| Variabele op basis van pad bestand                                 | 34 |
| Variabele op basis van rij                                         | 34 |
| Variabele op basis van kolom                                       | 34 |
| Variabele voor kolom en rij gebruiken in verwijzing                | 34 |
| Variabele voor kolom en rij gebruiken in verwijzing                | 35 |
| Variabele: huidig celadres                                         | 35 |
| Variabele: celadres                                                | 35 |
| Variabele: Reeks een naam geven op basis van variabele             | 35 |
| Variabele: Uitkomst functie aan variabele toekennen                | 35 |
| Variabelen declareren                                              | 35 |
| Variabele geldig voor alle modules                                 | 35 |
| Variabele geldig voor 1 module                                     | 35 |
| Variabelen toekennen: een overzicht                                | 35 |
| Variabel pad gebruiken                                             | 36 |
| Variabele gebruiken in ander werkblad                              | 36 |
| Venster minimaliseren                                              | 36 |
| Vernieuwen: draaitabel                                             | 36 |
| Vernieuwen: Query                                                  | 37 |
| Werkblad (huidige) verbergen                                       | 37 |
| Werkblad (specifiek) verbergen                                     | 37 |
| Werkblad (alle, behalve één) verbergen                             | 37 |
| Werkblad selecteren                                                | 37 |
| Werkblad verplaatsen naar nieuwe werkmap                           | 37 |
| Werkblad kopiëren naar nieuwe werkmap                              | 37 |

| Werkbladen (alle) van werkmap kopiëren naar individuele werkmappen                                          | 37 |
|----------------------------------------------------------------------------------------------------|----|
| Werkblad met inputbox een naam geven en om deze inhoud in cel te zetten                                     | 37 |
| Werkblad verwijderen (zonder waarschuwing)                                                                  | 37 |
| Werkblad zichtbaar maken                                                                                    | 38 |
| Werkbladen (alle met de tekst "Archief" in cel F2) zichtbaar maken                                          | 38 |
| Werkbladen (alle) zichtbaar maken                                                                           | 38 |
| Werkbladen zichtbaar maken met voorwaarde                                                                   | 38 |
| Werkbladen tellen a.h.v. een voorwaarde                                                                     | 38 |
| Werkbladnaam invoeren in cel                                                                                | 38 |
| werkbladnamen invoeren in cellen                                                                            | 38 |
| werkbladnamen invoeren in cellen                                                                            | 39 |
| werkbladnaam in cel aanklikken om te openen                                                                 | 40 |
| Werkbladnaam op basis van celinhoud                                                                         | 40 |
| Werkbladnaam op basis van variabele                                                                         | 40 |
| Werkblad kopiëren en naam geven, maar als werkbladnaam al bestaat een melding                               | 40 |
| Werkmap als pdf opslaan                                                                                     | 41 |
| Werkmap als PDF opslaan                                                                                     | 41 |
| Werkmap en Excel sluiten                                                                                    | 41 |
| Werkmap openen op basis van inhoud cel                                                                      | 41 |
| Werkmap openen waarbij pad naar gebruiker variabel is                                                       | 41 |
| Werkmap openen waarbij naam in actieve cel staat                                                            | 42 |
| Werkmap openen door te klikken in cel met de naam                                                           | 43 |
| Werkmap opslaan                                                                                             | 43 |
| Werkmap opslaan als                                                                                         | 43 |
| Werkmap opslaan                                                                                             | 43 |
| Werkmap opslaan waarbij je naam en locatie kunt opgeven                                                     | 44 |
| Werkmap opslaan zonder vraag vervangen ja/nee                                                               | 44 |
| Werkmap opslaan in nieuwe map                                                                               | 44 |
| Werkmap opslaan als pdf                                                                                     | 45 |
| Werkmapnaam invoeren in cel                                                                                 | 45 |
| Wijziging cel? Datum andere cel                                                                             | 46 |
| Windows Verkenner openen                                                                                    | 46 |
| Word document openen                                                                                        | 46 |
| Zichtbaar maken van rij of verbergen van deze rij (toggle) en deze rij op het scherm duidelijk positioneren | 46 |

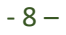

| Zoeken                                                              | 47 |
|---------------------------------------------------------------------|----|
| Zoeken vanaf cel (variabele)                                        | 47 |
| Zoeken vanaf cel (tekst)                                            | 47 |
| Zoeken en vervangen in alle werkbladen                              | 47 |
| Zoeken in alle werkbladen van een werkmap en kleurtje geven aan cel | 47 |
| Zoomen in cel                                                       | 48 |

## VOORBEELDEN VBA EXCEL

| Omschrijving (alfabetisch)                                                                    | Code                                                                                                    |
|-----------------------------------------------------------------------------------------------|----------------------------------------------------------------------------------------------------|
| AANTAL RIJEN INVOEGEN<br>VANAF RIJ <b>10</b> OP BASIS VAN<br>GETAL IN CEL H <b>5</b>          | Dim aantal As String<br>aantal = Range("h5").Value<br>startrow = 10<br>Lastrow = aantal + startrow - 1<br>Aantalrijen = startrow & ":" & Lastrow<br>Rows(Aantalrijen).Select<br>Selection.Insert<br>ActiveCell.Select                                                                              |
| AANTAL RIJEN INVOEGEN.<br>VANAF WELKE RIJ EN HOEVEEL<br>RIJEN WORDT GEVRAAGD VIA<br>INPUTBOX. | Dim aantal As Long<br>Dim beginrij As Long<br>beginrij = InputBox("Vanaf welke rij wil je de rijen invoegen?")<br>aantal = InputBox("Hoeveel rijen wil je invoegen?")<br>aantalrijen = beginrij & ":" & aantal - 1 + beginrij<br>Rows(aantalrijen).Select<br>Selection.Insert<br>ActiveCell.Select |
| AANTAL WERKBLADEN AAN<br>VARIABELE TOEKENNEN                                                  | Dim aantal As Integer<br>aantal = ActiveWorkbook.Worksheets.Count                                                                                                    |
| BEDRAG ZONDER BTW<br>UITREKENEN                                                               | aa = InputBox("Bedrag inclusief BTW")<br>bb = aa / 121 * 21<br>cc = aa - bb<br>ActiveCell.Value = cc                                                                                                    |
| BEREKENING UITVOEREN IN<br>MEERDERE WERKBLADEN MET<br>EEN VOORWAARDE                          | Dim WS As Variant<br>Dim bedrag As Long<br>bedrag = 0<br>For Each WS In Worksheets<br>If WS.Range("e3") = "Lopend" Then<br>bedrag = WS.Range("128").Value + bedrag                                                                                                    |

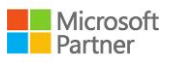

|                                                   | End If                                                               |
|---------------------------------------------------|----------------------------------------------------------------------|
|                                                   | Next WS                                                              |
|                                                   | MsgBox (bedrag)                                                      |
| BESTANDENLIJST VAN MAP                            | Sub BestandsLijst()                                                  |
| INVOEGEN IN WERKBLAD<br>(VOORBEELD MET 2 MACRO'S) | ToonBestandsLijst ("C:\temp\")                                       |
| (,                                                | End Sub                                                              |
|                                                   | Sub ToonBestandsLijst(MapPad)                                        |
|                                                   |                                                                      |
|                                                   | 'liever 1 macro? Verwijder (MapPad) en zet de volgende regel neer:   |
|                                                   | 'MapPad = "C:\temp\"                                                 |
|                                                   | 'of: MapPad = ThisWorkbook.Path & "\"                                |
|                                                   |                                                                      |
|                                                   | Dim S\$, Rij%                                                        |
|                                                   | Rij = 1                                                              |
|                                                   | S = dir(MapPad & "*.*", vbHidden + vbNormal + vbReadOnly + vbSystem) |
|                                                   | Do While S <> "" And Rij < 32766                                     |
|                                                   | If (GetAttr(MapPad & S) And vbDirectory) <> vbDirectory Then         |
|                                                   | Sheets("Blad1").Cells(Rij, 15).Value = S                             |
|                                                   | End If                                                               |
|                                                   | S = dir()                                                            |
|                                                   | Rij = Rij + 1                                                        |
|                                                   | Loop                                                                 |
|                                                   | End Sub                                                              |
| BESTAND: CHECKEN OF HET                           | Bestand = "C:\Documenten\Administratie.xlsm"                         |
| BESTAAT                                           | If fso.FileExists(Bestand) Then<br>MsgBox "Het bestand komt al voor" |
|                                                   | End If                                                               |
| BEVEILIGEN HUIDIGE                                | ActiveSheet.Protect                                                  |
|                                                   |                                                                      |
| BEVEILIGEN MET<br>WACHTWOORD                      | ActiveSheet.Protect ("ABC")                                          |
|                                                   |                                                                      |
| BEVEILIGEN AAN OF UIT<br>(TOGGLE)                 | On Error GoTo fout                                                   |
| (met een tekst Reveilind of                       | If Range("c9").Value = "Beveiligd" Then                              |
| Let op: Onbeveiligd in een cel)                   | ActiveSheet.Unprotect                                                |

|                                          | Range("C9") Value = "Let on: Onbeveiligd!"                            |
|------------------------------------------|-----------------------------------------------------------------------|
|                                          |                                                                       |
|                                          | Bange("C9") Value = "Beveiligd"                                       |
|                                          | ActiveSheet Protect                                                   |
|                                          | End If                                                                |
|                                          | Exit Sub                                                              |
|                                          | fout                                                                  |
|                                          | MsgBox ("Er is iets misgegaan met het beveiligen of opheffen ervan.") |
|                                          |                                                                       |
| BEVEILIGEN VAN ALLE<br>WERKBLADEN (LUS)  | Dim i as Long                                                         |
| (,                                       | For i = 1 to Worksheets.Count                                         |
|                                          | Sheets(i).Protect                                                     |
|                                          | Next i                                                                |
| BEVEILIGEN WERKMAP                       | ActiveWorkbook.Protect                                                |
| BEVEILIGING HUIDIGE<br>WERKBLAD OPHEFFEN | ActiveSheet.Unprotect                                                 |
| BEVEILIGING HUIDIGE                      | Sub macro1()                                                          |
| WERKBLAD TIJDELIJK<br>OPHEEEEN MET TIMER | ActiveSheet.Unprotect                                                 |
| (voorheeld met 2 macro's)                | MsgBox "Het werkblad is nu onbeveiligd"                               |
| (voorbeela met 2 macro's)                | Application.OnTime Now() + TimeValue("00:00:10"), "Macro2"            |
|                                          | End Sub                                                               |
|                                          |                                                                       |
|                                          | Sub macro2()                                                          |
|                                          | ActiveSheet.Protect                                                   |
|                                          | End Sub                                                               |
| BEVEILIGING OPHEFFEN MET<br>WACHTWOORD   | ActiveSheet.Unprotect ("ABC")                                         |
| BEVEILIGING VAN ALLE                     | Dim i as Long                                                         |
| WERKBLADEN OPHEFFEN (LUS)                | For i = 1 to Worksheets.Count                                         |
|                                          | Sheets(i).Unprotect                                                   |
|                                          | Next i                                                                |
| BEVEILIGING WERKMAP<br>OPHEFFEN          | ActiveWorkbook.Unprotect                                              |

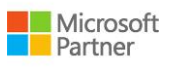

| BEVEILIGDE WERKMPAP:                        | Plaats deze code in ThisWorkbook                                                                                                    |
|---------------------------------------------|----------------------------------------------------------------------------------------------------|
|                                             | Sub WachtwoordKraken()                                                                                                    |
| voor als je het wachtwoord<br>vergeten bent | Dim i As Integer, j As Integer, k As Integer                                                                                                   |
|                                             | Dim I As Integer, m As Integer, n As Integer                                                                                                   |
|                                             | Dim i1 As Integer, i2 As Integer, i3 As Integer                                                                                                |
|                                             | Dim i4 As Integer, i5 As Integer, i6 As Integer                                                                                                |
|                                             | On Error Resume Next                                                                                                    |
|                                             | For i = 65 To 66: For j = 65 To 66: For k = 65 To 66                                                                                           |
|                                             | For I = 65 To 66: For m = 65 To 66: For i1 = 65 To 66                                                                                          |
|                                             | For i2 = 65 To 66: For i3 = 65 To 66: For i4 = 65 To 66                                                                                        |
|                                             | For i5 = 65 To 66: For i6 = 65 To 66: For n = 32 To 126                                                                                        |
|                                             | ActiveSheet.Unprotect Chr(i) & Chr(j) & Chr(k) & _                                                                                             |
|                                             | Chr(l) & Chr(m) & Chr(i1) & Chr(i2) & Chr(i3) & _                                                                                              |
|                                             | Chr(i4) & Chr(i5) & Chr(i6) & Chr(n)                                                                                                    |
|                                             | If ActiveSheet.ProtectContents = False Then                                                                                                    |
|                                             | MsgBox "Wachtwoord is verwijderd"                                                                                                    |
|                                             | Exit Sub                                                                                                    |
|                                             | End If                                                                                                    |
|                                             | Next: Next: Next: Next: Next                                                                                                    |
|                                             | Next: Next: Next: Next: Next                                                                                                    |
|                                             | End Sub                                                                                                    |
| BOX: INPUTBOX OM INHOUD<br>IN CEL TE ZETTEN | Cells(1, 6).Value = InputBox("Geef een naam aan de cel" & Chr(13) &<br>"Bijvoorbeeld: Zomer" & Chr(13) & "Of: Winter", "Naam van de inputbox") |
|                                             | 2 opmerkingen:                                                                                                    |
|                                             | ipv Cells(1,6) kun je ook [F1] of Range("F1") gebruiken                                                                                        |
|                                             | Chr(13) is de code voor Enter                                                                                                    |

| Box: inputbox om<br>celwaarde te verhogen           | Dim selbedrag As RangeDim nieuwbedrag As VariantOn Error Resume NextSet selbedrag = Application.InputBox("Selecteer de cel met het bedrag dat je<br>wilt verhogen", "Cel selecteren", Selection.Address, , , , , 8)If selbedrag Is Nothing ThenMsgBox "De opdracht wordt afgebroken!"End Ifnieuwbedrag = InputBox("Met hoeveel wil je het bedrag verhogen?")Range("selbedrag").SelectActiveCell.Value = ActiveCell.Value + nieuwbedrag |
|-----------------------------------------------------|----------------------------------------------------------------------------------------------------|
| BOX: INPUTBOX MET<br>STANDAARDWAARDE                | input = InputBox("Naam klant", Default:=Range("C9"))<br>Range("C9") = input                                                                                                    |
| BOX: INPUTBOX OM<br>VARIABELE TE DECLAREREN         | Dim naam as string<br>naam = InputBox("Geef de naam van de factuur op")                                                                                                    |
| BOX: INPUTBOX OM REEKS EN<br>BLAD EEN NAAM TE GEVEN | Dim strname As String<br>strname = InputBox("Geef een naam aan de tabel" & Chr(13) & "Bijvoorbeeld:<br>Zomer" & Chr(13) & "Of: Winter", "Naam tabel")<br>If strname = vbNullString Then Exit Sub<br>Range("a1:c30000").Select<br>Selection.Name = strname<br>Range("a1").Select<br>ActiveSheet.Name = strname<br>ActiveSheet.Visible = False<br>MsgBox "De gegevens zijn geïmporteerd."                                                |
| BOX: msgbox                                         | MsgBox "Fout bij het verbergen van de resultaten" & Chr(13) & "Maak eerst de resultaten zichbaar."                                                                                                    |
| Box: msgbox met ja/nee<br>vraag                     | Dim nee as string<br>nee = MsgBox("De werkmap wordt opgeslagen onder de naam Seizoenen." &<br>Chr(13) & Chr(13) & "OK?", vbYesNo, "Vraag")<br>'wat te doen bij nee: (anders if nee = vbYes)<br>If nee = vbNo Then<br>'Inhoud van de macro                                                                                                    |

|                                               | Else                                                               |
|-----------------------------------------------|--------------------------------------------------------------------|
|                                               | 'Inhoud van de macro                                               |
|                                               | End If                                                             |
| BOX: MSGBOX MET                               | If ActiveSheet.Range("Q2") = "" Then                               |
| VOORWAARDE                                    | MsgBox "Let op, je moet nog OK invullen", vbExclamation, "Let op!" |
|                                               | Else                                                               |
|                                               | If Range("Q2") = "OK" Then                                         |
|                                               | MsgBox "Bedankt voor het invullen."                                |
|                                               | Else                                                               |
|                                               | MsgBox "Je moet echt de tekst OK invullen (in hoofdletters)."      |
|                                               | End If                                                             |
|                                               | End If                                                             |
| CEL IN SPECIFIEK WERKBLAD                     | Sheets("Inhoud").Range("A1").Select                                |
|                                               |                                                                    |
| CEL OPVULKLEUR GEVEN                          | With Selection.Interior                                            |
|                                               | .Pattern = xlSolid                                                 |
|                                               | .PatternColorIndex = xlAutomatic                                   |
|                                               | .Color = 65535                                                     |
|                                               | .TintAndShade = 0                                                  |
|                                               | .PatternTintAndShade = 0                                           |
|                                               | End With                                                           |
| CEL SELECTEREN                                | Range("A1").Select                                                 |
| CEL SELECTEREN                                | ActiveCell.Select                                                  |
| CEL NAAST ACTIEVE CEL<br>SELECTEREN           | ActiveCell.Offset(0, 1).Range("A1").Select                         |
| CEL ONDER ACTIEVE CEL<br>SELECTEREN           | ActiveCell.Offset(1, 0).Range("A1").Select                         |
| WAARDE VAN CEL NAAST<br>ACTIEVE CEL GEBRUIKEN | ActiveCell.Offset(0, 1).Range("A1").Value                          |
| CEL SELECTEREN ANDER BLAD                     | Sheets("blad2").Range("d20").Select                                |

| Cellenbereik selecteren<br>vanaf geselecteerde cel<br>(tot cel H5)                                           | Range(Selection, Cells(5, 8)).Select                                                                                           |                               |
|----------------------------------------------------------------------------------------------------|----------------------------------------------------------------------------------------------------|-------------------------------|
| ALLE CELLEN SELECTEREN                                                                                       | Range(Selection, Selection.End(xlDown)).                                                                                       | Select                        |
| VANAF HUIDIGE CEL                                                                                            | Range(Selection, Selection.End(xlToRight)                                                                                      | ).Select                      |
| Cel(len) kopiëren                                                                                            | Selection.Copy                                                                                                    |                               |
| Cellen (reeks) kopiëren                                                                                      | Range(Selection, Cells(513, 380)).Copy                                                                                         |                               |
| Cellen (reeks) kopiëren en<br>plakken                                                                        | Range("B1:B500").Copy Destination:=Range("C1")                                                                                 |                               |
| IDEM, MAAR NU NAAR EEN<br>ANDER WERKBLAD                                                                     | Range("B1:B500").Copy Destination:= Wo                                                                                         | rksheets("Blad2").Range("C1") |
| CELLEN KOPIËREN EN<br>PLAKKEN: ALLEEN UNIEKE<br>WAARDEN<br>(de eerste cel van de reeks is<br>een kolomkopje) | Range("A1:A100").AdvancedFilter Action:=xlFilterCopy, CopyToRange:=Range<br>("B1"), Unique:=True                               |                               |
| IDEM, MAAR NU MET EEN<br>CRITERIUMREEKS<br>(de criteriumreeks moet<br>hetzelfde kolomkopje<br>hebben)        | Range("A1:A100").AdvancedFilter Action:=xlFilterCopy,<br>criteriaRange:=Range("D1:D2"), CopyToRange:=Range("B1"), Unique:=True |                               |
| CELLEN PLAKKEN                                                                                               | ActiveSheet.Paste                                                                                                    |                               |
| CELLEN DOORVOEREN<br>(VULGREEP)<br>(met variabele voor kolom)                                                | Selection.AutoFill Destination:=Range(Selection, Cells(44, kol + 1)),<br>Type:=xlFillDefault                                   |                               |
| Cel(len) NAAM GEVEN                                                                                          | Selection.Name = "Knippen"                                                                                                    |                               |
| Cellenbereik aangeven                                                                                        | Cel met de naam <i>Aantal:</i>                                                                                                 | Range("aantal")               |
|                                                                                                    | Celadres:                                                                                                    | Range("C1")                   |
|                                                                                                    | Celadres:                                                                                                    | [C1]                          |
|                                                                                                    | Celadres op basis van rijen/kolommen:                                                                                          | Cells(1,3)                    |
|                                                                                                    | Celadres op basis van variabele:                                                                                               | Range(CelAdres)               |
|                                                                                                    | Celadres met deels een variabele:                                                                                              | Range("A" & rij).value        |
|                                                                                                    | Reeks vanaf geselecteerde cel kopiëren                                                                                         |                               |

|                                                                                                    | (tot cel H5):                                                                                                    | Range(Selection, Cells(5, 8)).Copy                                                                   |
|----------------------------------------------------------------------------------------------------|----------------------------------------------------------------------------------------------------|----------------------------------------------------------------------------------------------------|
| CELLEN OPTELLEN OP BASIS<br>VAN KLEUR<br>(zelf een functie hiervoor<br>maken)                                                    | Function SOMKLEUR(Gebied As Range, Ce<br>Dim Kleur As Integer<br>Application.Volatile<br>Kleur = Cel.Interior.ColorIndex<br>For Each Cel In Gebied.Cells<br>If Cel.Interior.ColorIndex = Kleur And IsN<br>SOMKLEUR = SOMKLEUR + Cel.Value<br>End If<br>Next Cel<br>End Function<br>Toepassen in werkblad: =SOMKLEUR(reeks                                                            | l As Range) As Double<br>Numeric(Cel.Value) Then<br>s;cel met kleur)                                 |
| CEL: BEDRAG VERHOGEN                                                                                                    | Dim selbedrag As Range<br>Dim nieuwbedrag As Variant<br>On Error Resume Next<br>Set selbedrag = Application.InputBox("Sele<br>wilt verhogen", "Cel selecteren", Selection<br>If selbedrag Is Nothing Then<br>MsgBox "De opdracht wordt afgebroken!"<br>End If<br>nieuwbedrag = InputBox("Met hoeveel wil<br>Range("selbedrag").Select<br>ActiveCell.Value = ActiveCell.Value + nieuw | ecteer de cel met het bedrag dat je<br>Address, , , , , 8)<br>I je het bedrag verhogen?")<br>vbedrag |
| CELLEN VAN VERSCHILLENDE<br>WERKBLADEN OPTELLEN<br>(en dit totaalbedrag in een cel<br>van het werkblad <i>Start</i><br>plaatsen) | Dim WS As Variant<br>Dim bedrag As Long<br>bedrag = 0<br>For Each WS In Worksheets<br>bedrag = WS.Range("B1").Value + bedrag<br>Next WS<br>Sheets("Start").Select<br>Range("Q6") = bedrag                                                                                                    |                                                                                                    |

| CEL: OPMAAK EN INHOUD<br>WISSEN                                                       | Selection.Clear                                                                                                    |
|---------------------------------------------------------------------------------------|----------------------------------------------------------------------------------------------------|
| CEL: INHOUD WISSEN                                                                    | Selection.ClearContents                                                                                                    |
| CELWIJZER VERBERGEN - 1                                                               | With ActiveSheet.UsedRange<br>.Cells(.Rows.Count + 100, .Columns.Count + 100).Select<br>End With<br>ActiveWindow.ScrollIntoView 0, 0, 1, 1                                                                                    |
| Celwijzer verbergen - 2                                                               | Range("Z100").Select<br>ActiveWindow.ScrollIntoView 0, 0, 1, 1                                                                                                    |
| CELWIJZER VERPLAATSEN ALS<br>CTRL + PIJL BENEDEN                                      | Selection.End(xlDown).Select                                                                                                    |
| CHECK OF STATION/MAP<br>BESTAAT EN AFHANKELIJK VAN<br>UITKOMST OPSLAAN<br>(2 macro's) | <pre>'1<sup>e</sup> macro:<br/>Private Function FolderExists(ByVal Path As String) As Boolean<br/>On Error Resume Next<br/>FolderExists = Dir(Path, vbDirectory) &lt;&gt; ""<br/>End Function</pre>                           |
| DATUM WERKMAP<br>VERGELIJKEN MET DATUM<br>ANDERE WERKMAP                              | If FileDateTime("C:\Cursus\Bloemenhuis.docx") ><br>FileDateTime("C:\Cursus\Ardennen.docx") Then<br>vraag = MsgBox("Er is een update beschikbaar" & Chr(13) & Chr(13) & "nu<br>downloaden?", vbYesNo)<br>If vraag = vbYes Then |

|                                                       | LISE                                                                                                    |
|-------------------------------------------------------|----------------------------------------------------------------------------------------------------|
|                                                       | MsgBox ("niet updaten")                                                                                                    |
|                                                       | End If                                                                                                    |
|                                                       | End If                                                                                                    |
| DATUM (VARIABEL) INVOEGEN                             | Datum = Now()                                                                                                    |
|                                                       | Range("F6") = Datum                                                                                                    |
| DATUM (VAST) INVOEGEN                                 | Range("B31").Select                                                                                                    |
| (Daarbij gebruik makend van                           | ActiveCell.FormulaR1C1 = "=TODAY()"                                                                                                    |
| een functie)                                          | Selection.Copy                                                                                                    |
|                                                       | Selection PasteSpecial Paste = xlPasteValues_Operation = xlNone                                                                                                    |
|                                                       | SkipBlanks:=False, Transpose:=False                                                                                                    |
| DATUM INVOEGEN DOOR IN<br>CEL TE KLIKKEN              | Klik op een tabblad met de rechter muisknop en kies voor <b>Programmacode</b><br>weergeven. Kies dan voor <b>Worksheet</b> in plaats van <b>Algemeen</b> . dan Zo maak je<br>snel een macro die voor het hele werkblad geldt. |
|                                                       |                                                                                                    |
|                                                       | Private Sub Worksheet SelectionChange(ByVal Target As Range)                                                                                                    |
|                                                       | If Not Intersect(Target, Range("b12:b33")) Is Nothing Then                                                                                                    |
|                                                       | datum = Date                                                                                                    |
|                                                       | ActiveCell Value = datum                                                                                                    |
|                                                       | End If                                                                                                    |
|                                                       |                                                                                                    |
|                                                       |                                                                                                    |
| DATUM INVOEGEN DOOR IN<br><i>LEGE</i> CEL TE KLIKKEN. | Klik op een tabblad met de rechter muisknop en kies voor <b>Programmacode</b><br>weergeven. Kies dan voor <b>Worksheet</b> in plaats van <b>Algemeen</b> . dan Zo maak je<br>snel een macro die voor het hele werkblad geldt. |
|                                                       |                                                                                                    |
|                                                       | Private Sub Worksheet_SelectionChange(ByVal Target As Range)                                                                                                    |
|                                                       | On Error GoTo fout                                                                                                    |
|                                                       | If Not Intersect(Target, Range("b12:b33")) Is Nothing Then                                                                                                    |
|                                                       | If Target.Value = "" Then                                                                                                    |
|                                                       | datum = Date                                                                                                    |
|                                                       | ActiveCell.Value = datum                                                                                                    |
|                                                       | End If                                                                                                    |
|                                                       | End If                                                                                                    |

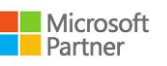

|                                                                  | fout:                                                                                                    |
|------------------------------------------------------------------|----------------------------------------------------------------------------------------------------|
|                                                                  | End Sub                                                                                                    |
| DATUM INVOEGEN IN<br>ERNAASTGELEGEN CEL                          | Klik op een tabblad met de rechter muisknop en kies voor <b>Programmacode</b><br>weergeven. Kies dan voor <b>Worksheet</b> in plaats van <b>Algemeen</b> . dan Zo maak je<br>snel een macro die voor het hele werkblad geldt. |
| (als de celinhoud wordt<br>gewist, wordt de datum ook<br>gewist) | (Target.Column = 1 staat voor kolom A) .                                                                                                    |
|                                                                  | Private Sub Worksheet_Change(ByVal Target As Range)                                                                                                    |
|                                                                  | Dim rng As Range                                                                                                    |
|                                                                  | If Target.Count = 1 And Target.Column = 1 Then                                                                                                    |
|                                                                  | Set rng = Target.Offset(0, 1)                                                                                                    |
|                                                                  | If Len(Target) = 0 Then                                                                                                    |
|                                                                  | rng.ClearContents                                                                                                    |
|                                                                  | Else                                                                                                    |
|                                                                  | If Len(rng) = 0 Then                                                                                                    |
|                                                                  | rng = Date                                                                                                    |
|                                                                  | End If                                                                                                    |
|                                                                  | End If                                                                                                    |
|                                                                  | End If                                                                                                    |
|                                                                  | End Sub                                                                                                    |
| DIALOOGBOX ZOEKEN TONEN                                          | Application.Dialogs(xlDialogFormulaFind).Show                                                                                                    |
| DOELZOEKEN (OPDRACHT IN                                          | Dim CelAdres As String                                                                                                    |
| EXCEL) MET MACRO<br>UITVOEREN                                    | Dim CelAdres2 As String                                                                                                    |
|                                                                  | Dim CelAdres3 As String                                                                                                    |
|                                                                  | CelAdres2 = Selection.Address                                                                                                    |
|                                                                  | Range(CelAdres2).Select                                                                                                    |
|                                                                  | CelAdres = InputBox("Geef het bedrag op")                                                                                                    |
|                                                                  | CelAdres3 = InputBox("Welke cel moet veranderen?")                                                                                                    |
|                                                                  | Range(CelAdres2) GoalSeek Goal:=CelAdres_ChangingCell:=Range(CelAdres3)                                                                                                    |
|                                                                  | Col A2: colugardo waarnaar assocht most worder                                                                                                    |
| DUBBELE WAARDEN MELDEN                                           | Cer Az. cerwaarae waarnaar gezocht moet worden.                                                                                                    |
|                                                                  | Search = ActiveCell.Value<br>Set foundcell = Worksheets("Inkomsten").Range("a3:a500").Find(Search,<br>LookIn:=xIValues.lookat:=xIWhole)                                                                                       |

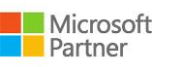

|                                                                             | If foundcell Is Nothing Then<br>else<br>MsgBox "Fout! Dubbel factuurnummer!."<br>Worksheets("Inkomsten").Select<br>Range("A1").Select<br>End If |
|-----------------------------------------------------------------------------|----------------------------------------------------------------------------------------------------|
| FILTER: ALLES WISSEN                                                        | ActiveSheet.ShowAllData                                                                                                    |
| FILTER: OPNIEUW TOEPASSEN                                                   | ActiveSheet.AutoFilter.ApplyFilter                                                                                                    |
| FORMULE IN CEL GEBRUIKEN<br>(voorbeeld om huidige datum<br>te plaatsen)     | ActiveCell.FormulaR1C1 = "=TODAY()"                                                                                                    |
| GA IN MACRO NAAR EINDE                                                      | Exit Sub                                                                                                    |
| GA NAAR CEL MET BEPAALDE<br>NAAM                                            | Application.Goto Reference:="knippen"                                                                                                    |
| <b>G</b> A NAAR IN MACRO                                                    | GoTo eind<br>eind:                                                                                                    |
| <b>G</b> A NAAR SPECIFIEKE PLEK IN<br>MACRO BIJ FOUT                        | On Error GoTo fout<br>fout:                                                                                                    |
| GA NAAR BIJ FOUT RESETTEN<br>(handig bij meerdere<br>foutroutines in macro) | On Error GoTo -1                                                                                                    |
| GA NAAR DE VOLGENDE REGEL<br>IN MACRO BIJ FOUT                              | On Error Resume Next                                                                                                    |
| GA NAAR SPECIFIEK<br>WERKBLAD                                               | Sheets("Inhoud").Select                                                                                                    |
| GA NAAR VOLGEND WERKBLAD                                                    | ActiveSheet.Next.Select                                                                                                    |
| GA NAAR VORIG WERKBLAD                                                      | ActiveSheet.Previous.Select                                                                                                    |
| GA NAAR WERKBLAD                                                            | Sheets("naam van het werkblad").Select                                                                                                    |
| HERHALEN VAN EEN<br>INSTRUCTIE (LUS)                                        | Dim i as Long<br>For i = 1 To 100<br><i>'Hier staat de instructie die herhaald moet worden</i><br>Next i                                        |

| HERHALEN VAN EEN<br>OPDRACHT<br>(AANTAL KEER OP BASIS VAN<br>INHOUD CEL - 1) | Dim i As Long<br>Dim nummer As Long<br>nummer = Range("a1").Value<br>For i = 1 To nummer<br>'Dit is de instructie die herhaald moet worden:<br>ActiveCell.Offset(1, 0).Range("A1").Select<br>Next i                                                                                                    |
|------------------------------------------------------------------------------|----------------------------------------------------------------------------------------------------|
| HERHALEN VAN EEN<br>OPDRACHT<br>(aantal keer op basis van<br>inhoud cel - 2) | Dim Check As Boolean<br>Dim Counter As Long<br>Dim Aantal As Long<br>Aantal = Range("a1").Value<br>Check = True<br>Counter = 1<br>Do<br>Do While Counter <= Aantal<br>'Dit is de instructie die herhaald moet worden:<br>ActiveCell.Offset(1, 0).Range("A1").Select<br>Counter = Counter + 1<br>If Counter > Aantal Then<br>Check = False<br>Exit Do<br>End If<br>If Counter > 10 Then<br>Check = False<br>Exit Do<br>End If |
|                                                                              | Loop<br>Loop Until Check = False                                                                                                    |
| HERINNERING VOOR HET<br>OPSLAAN VAN EEN WERKMAP                              | Module Worksheet (thisworkbook):<br>Private Sub Workbook_BeforeSave(ByVal SaveAsUI As Boolean, Cancel As<br>Boolean)<br>If ActiveSheet.Range("Q2") <> "" Then<br>MsgBox "Let op, er is een afspraak vandaag!", vbExclamation, "Herinnering"                                                                                                    |

Microsoft Partner

|                                    | End If                                                                                                    |
|------------------------------------|----------------------------------------------------------------------------------------------------|
|                                    | Application.Goto Reference:="A1"                                                                                                    |
|                                    | End Sub                                                                                                    |
| HORIZONTAAL FILTEREN               | Dim LC As Integer 'Laatste kolom                                                                                                    |
|                                    | Dim R As Long                                                                                                    |
|                                    | Dim i As Integer                                                                                                    |
|                                    | Dim FilterValue As String                                                                                                    |
|                                    | Const FilterColumn = 4 'kolom waarna gefilterd moet worden                                                                                                    |
|                                    | R = 4 'rij waar gefilterd moet worden                                                                                                    |
|                                    | LC = Cells(R, Columns.Count).End(xlToLeft).Column                                                                                                    |
|                                    | FilterValue = Range("a1") 'cel met waarde waarop gefilterd moet worden                                                                                                    |
|                                    | 'bepalen op welke kolom gefilterd gaat worden:                                                                                                    |
|                                    | For i = FilterColumn + 1 To LC                                                                                                    |
|                                    | 'bepalen dat gefilterd wordt voor de filterkolom (kan weggelaten worden):                                                                                                    |
|                                    | For i = 1 To LC                                                                                                    |
|                                    | If i <> FilterColumn Then                                                                                                    |
|                                    | Columns(i).Hidden = Cells(R, i) <> FilterValue                                                                                                    |
|                                    | End If                                                                                                    |
|                                    | Next i                                                                                                    |
| KLEMBORD PLAKKEN                   | ActiveSheet.Paste                                                                                                    |
| KLEMBORD PLAKKEN<br>OPHEFFEN       | Application.CutCopyMode = False                                                                                                    |
| KLIK IN CEL OM MACRO TE<br>STARTEN | Klik op een tabblad met de rechter muisknop en kies voor <b>Programmacode</b><br>weergeven. Kies dan voor <b>Worksheet</b> in plaats van <b>Algemeen</b> . dan Zo maak je<br>snel een macro die voor het hele werkblad geldt. |
|                                    | Private Sub Worksheet_SelectionChange(ByVal Target As Range)                                                                                                    |
|                                    | If Not Intersect(Target, Range("A1")) Is Nothing Then                                                                                                    |
|                                    | macro                                                                                                    |
|                                    | End If                                                                                                    |
|                                    | End Sub                                                                                                    |
|                                    |                                                                                                    |

| KLIK IN CEL OM MACRO TE<br>STARTEN ALS CELINHOUD LEEG<br>IS  | Klik op een tabblad met de rechter muisknop en kies voor <b>Programmacode</b><br>weergeven. Kies dan voor <b>Worksheet</b> in plaats van <b>Algemeen</b> . dan Zo maak je<br>snel een macro die voor het hele werkblad geldt. |
|--------------------------------------------------------------|----------------------------------------------------------------------------------------------------|
|                                                              | Private Sub Worksheet_SelectionChange(ByVal Target As Range)                                                                                                    |
|                                                              | On Error GoTo fout                                                                                                    |
|                                                              | If Not Intersect(Target, Range("b12:b33")) Is Nothing Then                                                                                                    |
|                                                              | If Target.Value = "" Then                                                                                                    |
|                                                              | macro                                                                                                    |
|                                                              | End If                                                                                                    |
|                                                              | End If                                                                                                    |
|                                                              | fout:                                                                                                    |
|                                                              | End Sub                                                                                                    |
| KLIK IN CEL OM HUIDIGE<br>DATUM IN TE VOEGEN                 | Zie Datum invoegen                                                                                                    |
| KLIK IN CEL OM COMBO BOX<br>TE ACTIVEREN                     | Klik op een tabblad met de rechter muisknop en kies voor <b>Programmacode</b><br>weergeven. Kies dan voor <b>Worksheet</b> in plaats van <b>Algemeen</b> . dan Zo maak je                                                     |
| (en gekozen item in actieve<br>cel plaatsen. De combo box is | shel een macro die voor het hele werkblad gelat.                                                                                                    |
| gekoppeld aan de cel B100)                                   | Private Sub Worksheet_SelectionChange(ByVal Target As Range)                                                                                                    |
|                                                              | If Not Intersect(Target, Range("C8:C29")) Is Nothing Then                                                                                                    |
|                                                              | ComboBox1.DropDown                                                                                                    |
|                                                              | End If                                                                                                    |
|                                                              | End Sub                                                                                                    |
|                                                              | Macro 2:                                                                                                    |
|                                                              | Private Sub ComboBox1_Change()                                                                                                    |
|                                                              | omschrijving = Range("B100").Value                                                                                                    |
|                                                              | ActiveCell.Value = omschrijving                                                                                                    |
|                                                              | End Sub                                                                                                    |
| KLIK IN CEL OM<br>VALIDATIELIJST TE TONEN                    | Klik op een tabblad met de rechter muisknop en kies voor <b>Programmacode</b><br>weergeven. Kies dan voor <b>Worksheet</b> in plaats van <b>Algemeen</b> . dan Zo maak ie                                                     |

snel een macro die voor het hele werkblad geldt.

| (in de reeks C7:C28 is een<br>validatie van het type 'Lijst'<br>ingesteld) | Private Sub Worksheet_SelectionChange(ByVal Target As Range)<br>If Not Intersect(Target, Range("C7:C28")) Is Nothing Then<br>Application.SendKeys ("%{down}")<br>End If<br>End Sub |
|----------------------------------------------------------------------------|----------------------------------------------------------------------------------------------------|
| KLIK IN CEL MET<br>WERKBLADNAAM OM HET<br>WERKBLAD TE OPENEN               | Zie Werkbladnaam in cel aanklikken om te openen                                                                                                    |
| KOLOM VERBERGEN                                                            | Range("A:A").EntireColumn.Hidden = True                                                                                                    |
| LAATSTE RIJ OPZOEKEN EN RIJ<br>ERONDER SELECTEREN                          | lastrow = Cells(Cells.Rows.Count, "A").End(xlUp).Row<br>Range("A" & lastrow + 1).Select                                                                                            |
| LEGE CELLEN VULLEN                                                         | For i = 1 To 22<br>If Range("A1:A22").Cells(i).Value = "" Then<br>Range("A1:A22").Cells(i).Value = "Leeg"<br>End If<br>Next i                                                      |
| LIJST: DUBBELE WAARDEN<br>VERWIJDEREN<br>(Handig bij validatieregel lijst) | <pre>Dim tel As Long</pre>                                                                                                    |

| LUST' SPATIES VERWIIDEREN         | 'Reeks waar liist moet komen leeamaken                                     |  |  |
|-----------------------------------|----------------------------------------------------------------------------|--|--|
| (Handia hii validatioroaal liist) | Range("H7:H28") ClearContents                                              |  |  |
| (nanaig bij vandatieregenijst)    | 'Reeks selecteren met spaties                                              |  |  |
|                                   | Denne ("E7:520") Select                                                    |  |  |
|                                   | Range("F7:F28").Select                                                     |  |  |
|                                   | 'Alleen gevulde cellen selecteren                                          |  |  |
|                                   | Selection.SpecialCells(xlCellTypeConstants, 23).Select                     |  |  |
|                                   | 'Reeks kopiëren en plakken                                                 |  |  |
|                                   | Selection.copy                                                             |  |  |
|                                   | Range("H7").Select                                                         |  |  |
|                                   | ActiveSheet.Paste                                                          |  |  |
|                                   | 'Klembord leegmaken                                                        |  |  |
|                                   | Application.CutCopyMode = False                                            |  |  |
|                                   | Range("A4").select                                                         |  |  |
| LIJST VAN WERKBLADEN              | 'reeks leegmaken:                                                          |  |  |
| INVOEGEN IN WERKBLAD              | Range("N4:N24").Clear                                                      |  |  |
| (eventueel met voorwaarde)        | 'bladnamen vanaf N1 neerzetten:                                            |  |  |
|                                   | Dim i As Integer                                                           |  |  |
|                                   | Eor i = 1 To Worksheets Count                                              |  |  |
|                                   | 'Eventueel een voorwaarde ongeven:                                         |  |  |
|                                   | If Shoots(i) Pango("111") \/aluo <> "Lopond" Thon                          |  |  |
|                                   | Colle(i, 14) Volue - Shoets(i) Name                                        |  |  |
|                                   | Cells(1, 14).value = Sneets(1).Name                                        |  |  |
|                                   | End If                                                                     |  |  |
|                                   | Next                                                                       |  |  |
|                                   | 'bladnamen laten aansluiten                                                |  |  |
|                                   | Range("N4:N24").Select                                                     |  |  |
|                                   | ActiveWorkbook.Worksheets ("Start"). Sort.Sort Fields. Clear               |  |  |
|                                   | ActiveWorkbook.Worksheets("Start").Sort.SortFields.Add Key:=Range("N4"), _ |  |  |
|                                   | SortOn:=xlSortOnValues, Order:=xlAscending, DataOption:=xlSortNormal       |  |  |
|                                   | With ActiveWorkbook.Worksheets("Start").Sort                               |  |  |
|                                   | .SetRange Range("N4:N24")                                                  |  |  |
|                                   | .Header = xINo                                                             |  |  |
|                                   | .MatchCase = False                                                         |  |  |
|                                   | .Orientation = xlTopToBottom                                               |  |  |

|                                                           | .SortMethod = xlPinYin                                                                                                    |
|-----------------------------------------------------------|----------------------------------------------------------------------------------------------------|
|                                                           | .Apply                                                                                                    |
|                                                           | End With                                                                                                    |
|                                                           | Range("A1").Select                                                                                                    |
| LIJST: ITEM SELECTEREN EN                                 | Dim search As String                                                                                                    |
| (gogovonsvalidatioliist)                                  | Application.ScreenUpdating = False                                                                                                    |
| (gegevensvandatienjst)                                    | 'locatie van cel met gegevensvalidatielijst                                                                                                    |
|                                                           | search = Range("D2").Value                                                                                                    |
|                                                           | If search = "" Then Exit Sub                                                                                                    |
|                                                           | 'reeks waarin gezocht moet worden                                                                                                    |
|                                                           | Set foundcell = Worksheets("Wachtwoorden").Range("B1:B100").Find(search,<br>LookIn:=xlValues, LookAt:=xlWhole)                                                                                     |
|                                                           | If foundcell Is Nothing Then                                                                                                    |
|                                                           | MsgBox "Niets gevonden."                                                                                                    |
|                                                           | Exit Sub                                                                                                    |
|                                                           | Else                                                                                                    |
|                                                           | foundcell.Activate                                                                                                    |
|                                                           | 'gevonden cel bovenin het venster plaatsen                                                                                                    |
|                                                           | Application.GoTo Reference:=ActiveCell, Scroll:=True                                                                                                    |
|                                                           | End If                                                                                                    |
| LINT IMPORTEREN                                           | On Error GoTo fout                                                                                                    |
| (met voorbeeld om Windows                                 | Dim FSO As Object                                                                                                    |
| Verkenner commando's in                                   | Set ESO = VBA.CreateObject("Scripting.FileSystemObject")                                                                                                    |
| Excel uit te voeren en een<br>variabele gebruiken voor de | 'Eventueel                                                                                                    |
| gebruikersnaam)                                           | fso DeleteFile "C:\Users\" & Environ("username") &                                                                                                    |
|                                                           | "\AppData\Local\Microsoft\Office\Excel.officeUI"                                                                                                    |
|                                                           | 'commando om lint te importeren :                                                                                                    |
|                                                           | FSO.CopyFile "s:\Excel\Excel.officeUI", "c:\Users\" & Environ("username") & "\AppData\Local\Microsoft\Office\"                                                                                     |
|                                                           | MsgBox "Nieuwe versie is met succes geïnstalleerd." & Chr(13) & Chr(13) &<br>"Klik op OK om Excel te sluiten. Sla de wijzigingen op." & Chr(13) & Chr(13) &<br>"Daarna kun je Excel weer starten." |
|                                                           | Application.Quit                                                                                                    |
|                                                           | Exit Sub                                                                                                    |
| I                                                         |                                                                                                    |

|                                                            | fout:                                                                                                    |
|------------------------------------------------------------|----------------------------------------------------------------------------------------------------|
|                                                            | MsgBox "De installatie is mislukt. Neem contact op met de systeembeheerder ;-)"                                                                                                    |
| LOOP (VOORBEELD 1)<br>cellen vullen met getal              | For i = 1 To 22<br>Range("A1:A22").Cells(i).Value = 100<br>Next i                                                                                                    |
| LOOP (VOORBEELD <b>2)</b><br>lege cellen vullen met getal  | For i = 1 To 22<br>If Range("A1:A22").Cells(i).Value = "" Then<br>Range("A1:A22").Cells(i).Value = 100<br>End If<br>Next i                                                                                                    |
| LOOP (VOORBEELD 3)<br>cellen vullen met oplopende<br>reeks | Beginwaarde instellen:<br>ActiveCell.Value = 1<br>Bepalen om hoeveel cellen het gaat:<br>For i = 1 To 22<br>Variabele bepalen op basis inhoud cel erboven:<br>bereken = ActiveCell.Offset(-1, 0).Range("A1").Value<br>Inhoud cel is variabele + 1:<br>ActiveCell.Value = bereken + 1<br>Cel eronder wordt geselecteerd.<br>ActiveCell.Offset(1, 0).Range("A1").Select<br>Loop:<br>Next i |
| Macro beveiligen met<br>wachtwoord                         | If Inputbox("Geef uw wachtwoord op") = "wachtwoord" Then<br><i>'Naam macro of inhoud macro</i><br>End if                                                                                                    |
| MACRO DIE ZOEKT NAAR<br>CELINHOUD VIA EEN INPUTBOX         | Dim i As Integer<br>Dim rng As Range<br>Nummer = InputBox("Welk nummer zoekt u?")<br>For i = 1 To Worksheets.Count<br>Set rng = Worksheets(i).Cells.Find(Nummer)<br>If Not rng Is Nothing Then<br>Worksheets(i).Activate<br>rng.EntireRow.Activate<br>End If<br>Next i                                                                                                    |
| MACRO PAUZEREN                                             | Application.Wait Time + TimeSerial(0, 0, 5)                                                                                                    |
| MACRO STARTEN IN ANDERE<br>MACRO                           | Call <i>naam macro</i> - zonder <i>Sub</i> en ()                                                                                                    |

| Macro starten in andere<br>werkmap<br>(macro heet <i>starten</i> )                                          | <pre>'Locatie van de werkmap:<br/>pad = Environ("USERPROFILE") &amp; "\Documents\Offertes\"<br/>'Naam van de werkmap:<br/>werkmap = "Offerte.xlsm"<br/>'De werkmap openen:<br/>Workbooks.Open Filename:=pad &amp; werkmap<br/>'De Macro starten:<br/>Application.Run (werkmap &amp; "!starten")</pre>         |
|----------------------------------------------------------------------------------------------------|----------------------------------------------------------------------------------------------------|
| MACRO IN SPECIFIEKE<br>MODULE STARTEN IN ANDERE<br>WERKMAP                                                  | <pre>'Locatie van de werkmap:<br/>pad = Environ("USERPROFILE") &amp; "\Documents\Offertes\"<br/>'Naam van de werkmap:<br/>werkmap = "Offerte.xlsm"<br/>'De werkmap openen:<br/>Workbooks.Open Filename:=pad &amp; werkmap<br/>'De Macro starten:<br/>Application.Run (werkmap &amp; "!Module3.starten")</pre> |
| MACRO UITVOEREN BIJ HET<br>OPENEN VAN EEN WERKMAP<br>(1)                                                    | Module Worksheet (thisworkbook):<br>Private Sub Workbook_Open()<br><i>'Hier staat de inhoud van de macro</i><br>End Sub                                                                                                    |
| Macro uitvoeren bij het<br>openen van een werkmap<br>(2)                                                    | Sub Auto_open()<br><i>'Hier staat de inhoud van de macro</i><br>End Sub                                                                                                    |
| MACRO UITVOEREN VOOR HET<br>OPSLAAN VAN EEN WERKMAP                                                         | Module Worksheet (thisworkbook):<br>Private Sub Workbook_BeforeSave(ByVal SaveAsUI As Boolean, Cancel As<br>Boolean)<br><i>'Hier staat de inhoud van de macro</i><br>End Sub                                                                                                    |
| MACRO AUTOMATISCH<br>UITVOEREN IN EEN<br>WERKBLAD: INVOER IN CEL <b>B1</b><br>WORDT OPGETELD IN <b>C1</b> . | Klik op een tabblad met de rechter muisknop en kies voor <b>Programmacode</b><br>weergeven. Kies dan voor <b>Worksheet</b> in plaats van <b>Algemeen</b> . dan Zo maak je<br>snel een macro die voor het hele werkblad geldt.                                                                                 |

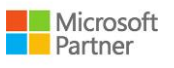

| (macro opslaan in module van                                                                              | Private Sub Worksheet_Change(ByVal Target As Range)                                                                                                    |  |
|----------------------------------------------------------------------------------------------------|----------------------------------------------------------------------------------------------------|--|
| biddy                                                                                                    | If Target.Address(0, 0) = "B1" Then                                                                                                    |  |
|                                                                                                    | Target.Offset(, 1) = Target.Offset(, 1) + Target                                                                                                    |  |
|                                                                                                    | End If                                                                                                    |  |
|                                                                                                    | End Sub                                                                                                    |  |
| Macro automatisch<br>uitvoeren in een<br>werkblad: invoer in kolom<br>B wordt opgeteld in<br>kolom C. (1) | Klik op een tabblad met de rechter muisknop en kies voor <b>Programmacode</b><br>weergeven. Kies dan voor <b>Worksheet</b> in plaats van <b>Algemeen</b> . dan Zo maak je<br>snel een macro die voor het hele werkblad geldt. |  |
| Restrictie: invoeren met                                                                                  | Private Sub Worksheet_Change(ByVal Target As Range)                                                                                                    |  |
| Enter.                                                                                                    | If Not Intersect(Target, Range("b:b")) Is Nothing Then                                                                                                    |  |
| (macro opslaan in module van                                                                              | Target.Offset(, 1) = Target.Offset(, 1) + Target                                                                                                    |  |
| biddy                                                                                                    | End If                                                                                                    |  |
|                                                                                                    | End Sub                                                                                                    |  |
| MACRO AUTOMATISCH<br>UITVOEREN IN EEN<br>WERKBLAD: INVOER IN KOLOM<br>B WORDT OPGETELD IN<br>KOLOM C. (2) | Klik op een tabblad met de rechter muisknop en kies voor <b>Programmacode</b><br>weergeven. Kies dan voor <b>Worksheet</b> in plaats van <b>Algemeen</b> . dan Zo maak je<br>snel een macro die voor het hele werkblad geldt. |  |
| Geen restrictie voor invoeren.                                                                            | Private Sub Worksheet_Change(ByVal Target As Range)                                                                                                    |  |
| (macro opslaan in module van                                                                              | Dim NAAMRANGE As Range                                                                                                    |  |
| blad)                                                                                                    | Set NAAMRANGE = Range("B:B")                                                                                                    |  |
|                                                                                                    | Application.EnableEvents = False                                                                                                    |  |
|                                                                                                    | If Not Intersect(NAAMRANGE, Target) Is Nothing Then                                                                                                    |  |
|                                                                                                    | Target.Offset(, 1).Value = Target.Value + Target.Offset(, 1)                                                                                                    |  |
|                                                                                                    | End If                                                                                                    |  |
|                                                                                                    | Application.EnableEvents = True                                                                                                    |  |
|                                                                                                    | End Sub                                                                                                    |  |
| Macro uitvoering<br>verbergen                                                                             | Application.ScreenUpdating = False                                                                                                    |  |
| MACRO UITVOEREN MET<br>ONDERDRUKT<br>DIALOOGVENSTER                                                       | Application.DisplayAlerts = False                                                                                                    |  |
| Macro's importeren in<br>VBA module                                                                       | On Error GoTo volgend<br>Dim vbCom As Object                                                                                                    |  |

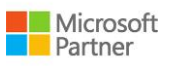

|                                                 | Set vbCom = Application.VBE.ActiveVBProject.VBComponents                                                                                                    |  |
|-------------------------------------------------|----------------------------------------------------------------------------------------------------|--|
|                                                 | vraag = MsgBox("Alle geopende werkmappen moeten zijn gesloten." & Chr(13)<br>& Chr(13) & "Klik op JA om door te gaan of NEE om eerst de werkmappen te<br>sluiten" & Chr(13) & Chr(13) & "(via Bestand en Sluiten)", vbYesNo) |  |
|                                                 | If vraag = vbNo Then                                                                                                    |  |
|                                                 | Exit Sub                                                                                                    |  |
|                                                 | Else                                                                                                    |  |
|                                                 | vraag2 = MsgBox("Alle werkmappen zijn gesloten? Zie je een grijs scherm?",<br>vbYesNo)                                                                                                    |  |
|                                                 | If vraag2 = vbNo Then                                                                                                    |  |
|                                                 | Exit Sub                                                                                                    |  |
|                                                 | Else                                                                                                    |  |
|                                                 | 'commando om bestaande module te verwijderen :                                                                                                    |  |
|                                                 | vbCom.Remove VBComponent:=vbCom.Item("Module1")                                                                                                    |  |
|                                                 | volgend:                                                                                                    |  |
|                                                 | 'commando om module te importeren :                                                                                                    |  |
|                                                 | Application.VBE.ActiveVBProject.VBComponents.Import<br>("s:\excel\moduledd.bas")                                                                                                    |  |
|                                                 | End If                                                                                                    |  |
|                                                 | End If                                                                                                    |  |
| NAAM WERKBLAD OP BASIS<br>VAN INHOUD CEL        | If [F1] <> "" Then ActiveSheet.Name = [F1]<br>End if                                                                                                    |  |
| NAAM WIJZIGEN VAN EEN                           | On Error GoTo volgend                                                                                                    |  |
| VBA-MODULE                                      | Application.VBE.ActiveVBProject.VBComponents("Module11").Name =                                                                                                    |  |
| (en als de module al bestaat,<br>dit overslaan) | "Module1"                                                                                                    |  |
| ,                                               | volgend:                                                                                                    |  |
|                                                 | Call macro_importeren                                                                                                    |  |
| NAMEN VAN CELLEN:                               | Waarde uit de cel met de naam uurtarief in geselecteerde cel zetten:                                                                                                    |  |
| WAARDE OVERNEMEN                                | activeCell.Value = [uurtarief].Value                                                                                                    |  |
| NAMEN VAN CELLEN:<br>Reeks een naam geven       | Range("A1:C30000").Select<br>Selection.Name = "Uitgaven"                                                                                                    |  |
| NAMEN VAN CELLEN:                               | Range("A1:C30000").Select                                                                                                    |  |

- 31 –

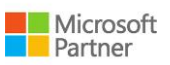

| Reeks een naam geven op<br>basis van variabele       | Selection.Name = strnaam                             |  |
|------------------------------------------------------|------------------------------------------------------|--|
| NAMEN VAN CELLEN:                                    |                                                      |  |
| Variabele op basis van cel<br>met naam               | Bedrag = [tarief].Value                              |  |
| NAMEN VAN CELLEN:                                    |                                                      |  |
| Inhoud cel met naam op basis<br>van variabele        | [Nummer].Value = Bedrag                              |  |
| NAMEN VAN CELLEN:                                    | Range("C5").Value = [nummer].Value                   |  |
| Inhoud cel op basis van naam                         |                                                      |  |
| NAMEN VAN CELLEN:<br>Naar cel met naam gaan          | Application.GoTo Reference:="Nummer"                 |  |
| NAMEN VAN CELLEN:                                    | Active/Workbook Names("Nummer") Delete               |  |
| Naam uit cel wissen                                  | Active workbook. Names ( Nummer ). Delete            |  |
| OPMERKING MET AFBEELDING<br>ALS ACHTERGROND INVOEGEN | Dim bestandsnaam As String                           |  |
|                                                      | 'Bestandsnaam selecteren in Verkennervenster         |  |
|                                                      | With Application.FileDialog(msoFileDialogFilePicker) |  |
|                                                      | .Title = "Afbeelding selecteren"                     |  |
|                                                      | .Filters.Add "Alle bestanden", "*.*"                 |  |
|                                                      | .AllowMultiSelect = False                            |  |
|                                                      | .InitialFileName = sysconf_klantlogos_dir            |  |
|                                                      | result = .Show                                       |  |
|                                                      | If (result <> 0) Then                                |  |
|                                                      | bestandsnaam = Trim(.SelectedItems.Item(1))          |  |
|                                                      | End If                                               |  |
|                                                      | End With                                             |  |
|                                                      | 'Opmerking met geselecteerde afbeelding maken        |  |
|                                                      | ActiveCell.AddComment                                |  |
|                                                      | ActiveCell.Comment.Visible = True                    |  |
|                                                      | ActiveCell.Comment.Shape.Select True                 |  |
|                                                      | ActiveCell.Comment.Text Text:=""                     |  |
|                                                      | With Selection.ShapeRange.Fill                       |  |
|                                                      | .Visible = msoTrue                                   |  |

|                                                                                          | .UserPicture bestandsnaam                                                                                                    |
|------------------------------------------------------------------------------------------|----------------------------------------------------------------------------------------------------|
|                                                                                          | End With                                                                                                    |
| PROGRAMMA STARTEN EN<br>DAARIN BESTAND OPENEN                                            | Dim shlApp as string<br>shlApp = "notepad.exe C:\Users\" & Environ("username") &<br>"\Documents\test.txt"<br>Call Shell(shlApp, vbMaximizedFocus)                                   |
| RANDOMNUMMER BEPALEN<br>In dit voorbeeld: 999 =<br>hoogste getal, 100 = laagste<br>getal | Dim randomnr As Integer<br>randomnr = Int(999 - 100 + 1) * Rnd + 100<br>ActiveCell.Value = randomnr                                                                                 |
| RASTERLIJNEN VERBERGEN                                                                   | ActiveWindow.DisplayGridlines = False                                                                                                    |
| Rij invoegen                                                                             | rij = 3<br>Rows(rij).Insert                                                                                                    |
| RIJ INVOEGEN, OPMAAK<br>ZELFDE ALS ONDER                                                 | rij = 3<br>Rows(rij).Insert Shift:=xlDown, CopyOrigin:=xlFormatFromRightOrBelow                                                                                                    |
| RIJ SELECTEREN                                                                           | Rows("12:12").Select                                                                                                    |
| RIJ SELECTEREN                                                                           | Rows(10).Select                                                                                                    |
| RIJ BENOEMEN (VAN ACTIEVE<br>CEL)                                                        | ActiveCell.Row                                                                                                    |
| RIJ VERBERGEN IN BEVEILIGD<br>WERKBLAD                                                   | ActiveSheet.Unprotect<br>Rows("12:12").Select<br>selection.EntireRow.Hidden = True<br>Range("a11").Select<br>ActiveSheet.Protect                                                    |
| RIJEN VERBERGEN                                                                          | BeginRow = 11<br>EndRow = 49<br>ChkCol = 6<br>For RowCnt = BeginRow To EndRow<br>If Cells(RowCnt, ChkCol).Value = 0 Then<br>Cells(RowCnt, ChkCol).EntireRow.Hidden = True<br>End If |

|                                                                                                    | Next RowCnt                                                                                                    |
|----------------------------------------------------------------------------------------------------|----------------------------------------------------------------------------------------------------|
| LEGE RIJEN VERWIJDEREN<br>(in dit voorbeeld als een cel<br>leeg is in kolom C tussen de<br>rijen 20 en 100)                                                                 | ActiveWorkbook.Sheets(1).Range("C20:C100")<br>SpecialCells(xlCellTypeBlanks).EntireRow.Delete                                                                                                    |
| SCHERM/VENSTER<br>POSITIONEREN<br>(Cel W1 staat linksboven)                                                                                                    | Range("W1").Select<br>Application.GoTo Reference:=ActiveCell, Scroll:=True                                                                                                    |
| SLECHTS 1X IETS IN EEN CEL IN<br>KUNNEN INVOEREN<br>(de waarde van de actieve cel<br>in kolom A moet<br>overeenkomen met de inhoud<br>van de (verborgen) cel in<br>kolom C) | Dim strname As String<br>strname = ActiveCell<br>strname2 = ActiveCell.Row<br>ActiveSheet.Unprotect<br>If strname = Cells(strname2, 3) Then<br>MsgBox "SUPER!"<br>Else<br>MsgBox "jammer"<br>End If<br>Selection.Locked = True<br>ActiveSheet.Protect |
| STRUCTUUR WERKMAP<br>BEVEILIGEN                                                                                                    | ActiveWorkbook.Protect Structure:=True, Windows:=False                                                                                                    |
| TIMER                                                                                                    | Application.OnTime Now() + TimeValue("00:00:10"), "Naam macro die start na timer"                                                                                                    |
| VARIABELE GEBRUIKEN OM<br>NAAR SPECIFIEKE CEL IN<br>DEZELFDE RIJ TE GAAN                                                                                                    | strnaam = ActiveCell.Row<br>Cells(strnaam, 3).Select                                                                                                    |
| VARIABELE OP BASIS VAN PAD<br>BESTAND                                                                                                    | Pad = ThisWorkbook.Path & "\"                                                                                                    |
| VARIABELE OP BASIS VAN RIJ                                                                                                    | Rij = ActiveCell.Row                                                                                                    |
| VARIABELE OP BASIS VAN<br>KOLOM                                                                                                    | kolom = ActiveCell.Column                                                                                                    |
| VARIABELE VOOR KOLOM EN<br>RIJ GEBRUIKEN IN VERWIJZING                                                                                                    | Cells(rij, kolom).Select                                                                                                    |

| VARIABELE VOOR KOLOM EN<br>RIJ GEBRUIKEN IN VERWIJZING       | Cells(513, kolom).Select                                                             |                                            |
|--------------------------------------------------------------|--------------------------------------------------------------------------------------|--------------------------------------------|
| VARIABELE: HUIDIG CELADRES                                   | adres = ActiveCell.Address                                                           |                                            |
| VARIABELE: CELADRES                                          | adres = Range("A" & rij).Value                                                       |                                            |
| Variabele: reeks                                             | Range(adres & ":c20").Select                                                         |                                            |
| VARIABELE: REEKS EEN NAAM<br>GEVEN OP BASIS VAN<br>VARIABELE | Range("A1:C30000").Select<br>Selection.Name = strnaam                                |                                            |
| VARIABELE: UITKOMST<br>FUNCTIE AAN VARIABELE<br>TOEKENNEN    | som = Application.WorksheetFunction.Sum(Range("A1:A40"))                             |                                            |
| VARIABELEN DECLAREREN                                        | Kleine getallen:                                                                     | Dim nummer as Integer                      |
|                                                              | Grote getallen:                                                                      | Dim nummer as Long                         |
|                                                              | Tekst:                                                                               | Dim tekst as String                        |
|                                                              | Ja/nee (Waar of Onwaar):                                                             | Dim antwoord as Boolean                    |
|                                                              | Datum:                                                                               | Dim datum as Date                          |
|                                                              | Object:                                                                              | Dim worddoc as Object                      |
| VARIABELE GELDIG VOOR ALLE<br>MODULES                        | Public naam As String (plaats bovenaan in een module, boven alle sub-<br>procedures) |                                            |
| VARIABELE GELDIG VOOR 1<br>MODULE                            | Dim naam As String (plaats bovenaan in een module, boven alle sub-<br>procedures)    |                                            |
| VARIABELEN TOEKENNEN: EEN                                    | Variabele direct toewijzen:                                                          | nummer = 10                                |
| OVERZICHT                                                    |                                                                                      | tekst = "Hallo"                            |
|                                                              | Variabele op basis inputbox:                                                         | tekst = Inputbox("tekst")                  |
|                                                              | Variabele op basis huidige cel:                                                      | CelAdres = Selection.Address               |
|                                                              | Object:                                                                              | Set Wrd = CreateObject("Word.application") |
|                                                              | Variabele op basis aantal bladen                                                     | : Aantal = ActiveWorkbook.Worksheets.Count |
|                                                              | Variabele op basis celinhoud:                                                        | tekst = Range("B1").Value                  |
|                                                              | Celinhoud op basis variabele:                                                        | Range("B1") = "tekst"                      |
|                                                              | Bladnaam op basis variabele:                                                         | ActiveSheet.Name = "tekst"                 |
|                                                              | Variabele op basis bladnaam:                                                         | blad = ActiveSheet.Name                    |
|                                                              | Werkblad selecteren:                                                                 | Sheets(blad).Select                        |

|                        | Naam aan cel (of reeks) geven:                                                                             | Selection.Name = "tekst"          |
|------------------------|----------------------------------------------------------------------------------------------------|-----------------------------------|
|                        | Variabele op basis van naam:                                                                               | Bedrag = [tarief].Value           |
|                        | Variabele op basis celadres:                                                                               | Celadres = ActiveCell.Address     |
|                        | Variabele op basis celinhoud:                                                                              | Nummer = ActiveCell.Value         |
|                        | Variabele op basis rij:                                                                                    | Rij = ActiveCell.Row              |
|                        | Variabele op basis van kolom:                                                                              | Kolom = Active.Cell.Column        |
|                        | Variabele op basis pad bestand:                                                                            | Pad = ThisWorkbook.Path & "\"     |
|                        | Dim rij as Integer                                                                                         |                                   |
|                        | Dim kolom as Integer                                                                                       |                                   |
|                        | Dim plak as Integer                                                                                        |                                   |
|                        | rij = ActiveCell.Row                                                                                       |                                   |
|                        | kolom = ActiveCell.Column                                                                                  |                                   |
|                        | Cells(rij, kolom).Select                                                                                   |                                   |
|                        | plak = ActiveCell.Address                                                                                  |                                   |
|                        | Cells(513, kolom).Select                                                                                   |                                   |
|                        | Range(Selection, Cells(513, 380))                                                                          | .Сору                             |
|                        | Range(plak).Select                                                                                         |                                   |
|                        | ActiveSheet.Paste                                                                                          |                                   |
| VARIABEL PAD GEBRUIKEN | Dim pad As String, pad1 As String, pad2 As String                                                          |                                   |
|                        | pad1 = "C:\Users\Onedrive"                                                                                 |                                   |
|                        | <pre>pad2 = "C:\Users\Onedrive - bedrijfsnaam" If Len(Dir(pad1, vbDirectory)) &gt; 0 Then pad = pad1</pre> |                                   |
|                        |                                                                                                    |                                   |
|                        | Else                                                                                                    |                                   |
|                        | pad = pad2                                                                                                 |                                   |
|                        |                                                                                                    |                                   |
|                        | ChDir (pad)                                                                                                |                                   |
| VARIABELE GEBRUIKEN IN | Dim ws As Worksheet                                                                                        |                                   |
| ANDER WERKBLAD         | Set ws = Worksheets("Inkomster                                                                             | ")                                |
|                        | klantnummer = range("A1").valu                                                                             | e                                 |
|                        | ws.Range("AO3").Value = klantnu                                                                            | ummer                             |
| VENSTER MINIMALISEREN  | Application.WindowState = xlMinimized                                                                      |                                   |
| VERNIEUWEN: DRAAITABEL | Sheets("Kostenoverzicht").Pivot                                                                            | ables("Draaitabel1").RefreshTable |

| VERNIEUWEN: QUERY                                                              | ActiveWorkbook.Connections("Query - Tabel").Refresh                                                                                                    |
|--------------------------------------------------------------------------------|----------------------------------------------------------------------------------------------------|
| WERKBLAD (HUIDIGE)<br>VERBERGEN                                                | ActiveWindow.SelectedSheets.Visible = False                                                                                                    |
| WERKBLAD (SPECIFIEK)<br>VERBERGEN                                              | Sheets("Formules").Visible = False                                                                                                    |
| WERKBLAD (ALLE, BEHALVE<br>ÉÉN) VERBERGEN                                      | Dim Blad As Worksheet<br>Sheets("Menu").Visible = True<br>For Each Blad In ActiveWorkbook.Worksheets<br>If Blad.Name <> "Menu" Then<br>Blad.Visible = xlSheetHidden<br>End If<br>Next Blad             |
| WERKBLAD SELECTEREN                                                            | Sheets("Blad1").Select                                                                                                    |
| WERKBLAD VERPLAATSEN<br>NAAR NIEUWE WERKMAP                                    | ActiveSheet.Move                                                                                                    |
| WERKBLAD KOPIËREN NAAR<br>NIEUWE WERKMAP                                       | ActiveSheet.Copy                                                                                                    |
| WERKBLADEN (ALLE) VAN<br>WERKMAP KOPIËREN NAAR<br>INDIVIDUELE WERKMAPPEN       | Sub Bladenexporteren()<br>Dim sh As Excel.Worksheet<br>For Each sh In ThisWorkbook.Worksheets<br>sh.Copy<br>ActiveWorkbook.Save<br>ActiveWorkbook.Close<br>Next<br>End Sub                             |
| WERKBLAD MET INPUTBOX<br>EEN NAAM GEVEN EN OM DEZE<br>INHOUD IN CEL TE ZETTEN. | Cells(1, 6).Value = InputBox("Geef een naam aan de cel" & Chr(13) &<br>"Bijvoorbeeld: Zomer" & Chr(13) & "Of: Winter", "Naam van de inputbox")<br>If [F1] <> "" Then ActiveSheet.Name = [F1]<br>end if |
| WERKBLAD VERWIJDEREN<br>(ZONDER WAARSCHUWING)                                  | Application.DisplayAlerts = False<br>ActiveWindow.SelectedSheets.Delete                                                                                                    |

| WERKBLAD ZICHTBAAR MAKEN                                                                   | Sheets("Naam werkblad").Visible = True                                                                                                    |
|--------------------------------------------------------------------------------------------|----------------------------------------------------------------------------------------------------|
| WERKBLADEN (ALLE MET DE<br>TEKST "ARCHIEF" IN CEL <b>F2)</b><br>ZICHTBAAR MAKEN            | Dim i As Integer<br>For i = 1 To Worksheets.Count<br>If Sheets(i).Range("F2").Value = "Archief" Then<br>Sheets(i).Visible = True<br>End If<br>Next i                                      |
| WERKBLADEN (ALLE)<br>ZICHTBAAR MAKEN                                                       | Dim i As Integer<br>For i = 1 To Worksheets.Count<br>Sheets(i).Visible = True<br>Next i                                                                                                   |
| WERKBLADEN ZICHTBAAR<br>MAKEN MET VOORWAARDE<br>(Voorwaarde = inhoud van<br>cel)           | Dim i As Integer<br>For i = 1 To Worksheets.Count<br>If Sheets(i).Range("B2").Value = "Lopende zaken" Then<br>Sheets(i).Visible = True<br>End If<br>Next i                                |
| WERKBLADEN TELLEN A.H.V.<br>EEN VOORWAARDE                                                 | Dim Teller As Variant<br>Dim WS As Variant<br>Teller = 0<br>For Each WS In Worksheets<br>If WS.Range("e3") = "Lopend" Then<br>Teller = Teller + 1<br>End If<br>Next WS<br>MsgBox (Teller) |
| WERKBLADNAAM INVOEREN<br>IN CEL                                                            | Range("C1").Value = ActiveSheet.Name                                                                                                    |
| WERKBLADNAMEN INVOEREN<br>IN CELLEN<br>(een lijst van alle namen van<br>een werkmap maken) | 'reeks leegmaken<br>Range("J5:J51").Clear<br>'bladnamen neerzetten                                                                                                    |

|                                      | Dim i As Integer                                                              |
|--------------------------------------|-------------------------------------------------------------------------------|
|                                      | For i = 1 To Worksheets.Count                                                 |
|                                      | Cells(i + 3, 10).Value = Sheets(i).Name                                       |
|                                      | Next i                                                                        |
|                                      | 'bladnamen laten aansluiten                                                   |
|                                      | Range("J5:J51").Select                                                        |
|                                      | ActiveWorkbook.Worksheets("Start").Sort.SortFields.Clear                      |
|                                      | ActiveWorkbook.Worksheets("Start").Sort.SortFields.Add Key:=Range("J5"),      |
|                                      | SortOn:=xlSortOnValues, Order:=xlAscending, DataOption:=xlSortNormal          |
|                                      | With ActiveWorkbook.Worksheets("Start").Sort                                  |
|                                      | .SetRange Range("J5:J51")                                                     |
|                                      | .Header = xlNo                                                                |
|                                      | .MatchCase = False                                                            |
|                                      | .Orientation = xlTopToBottom                                                  |
|                                      | .SortMethod = xlPinYin                                                        |
|                                      | .Apply                                                                        |
|                                      | End With                                                                      |
|                                      | Range("A1").Select                                                            |
| WERKBLADNAMEN INVOEREN               | 'reeks leegmaken                                                              |
| IN CELLEN                            | Range("J5:J51").Clear                                                         |
| (Idem maar nu met een<br>voorwaarde) | 'bladnamen neerzetten                                                         |
| voormaalaey                          | Dim i As Integer                                                              |
|                                      | For i = 1 To Worksheets.Count                                                 |
|                                      | If Sheets(i).Range("B2").Value = "DataDidact" Then                            |
|                                      | Cells(i + 3, 10).Value = Sheets(i).Name                                       |
|                                      | End If                                                                        |
|                                      | Next i                                                                        |
|                                      | 'bladnamen laten aansluiten                                                   |
|                                      | Range("J5:J51").Select                                                        |
|                                      | ActiveWorkbook.Worksheets("Start").Sort.SortFields.Clear                      |
|                                      |                                                                               |
|                                      | ActiveWorkbook.Worksheets("Start").Sort.SortFields.Add Key:=Range("J5"),<br>_ |

|                                                 | With ActiveWorkbook.Worksheets("Start").Sort                                                                                                    |
|-------------------------------------------------|----------------------------------------------------------------------------------------------------|
|                                                 | .SetRange Range("J5:J51")                                                                                                    |
|                                                 | .Header = xlNo                                                                                                    |
|                                                 | .MatchCase = False                                                                                                    |
|                                                 | .Orientation = xlTopToBottom                                                                                                    |
|                                                 | .SortMethod = xlPinYin                                                                                                    |
|                                                 | .Apply                                                                                                    |
|                                                 | End With                                                                                                    |
|                                                 | Range("A1").Select                                                                                                    |
| WERKBLADNAAM IN CEL<br>AANKLIKKEN OM TE OPENEN  | Klik op een tabblad met de rechter muisknop en kies voor <b>Programmacode</b><br>weergeven. Kies dan voor <b>Worksheet</b> in plaats van <b>Algemeen</b> . dan Zo maak je<br>snel een macro die voor het hele werkblad geldt. |
|                                                 | Private Sub Worksheet_SelectionChange(ByVal Target As Range)                                                                                                    |
|                                                 | On Error GoTo fout                                                                                                    |
|                                                 | If Not Intersect(Target, Range("J5:J51")) Is Nothing Then                                                                                                    |
|                                                 | If Target.Value <> "" Then                                                                                                    |
|                                                 | werkmap = ActiveCell.Value                                                                                                    |
|                                                 | Sheets(werkmap).Visible = True                                                                                                    |
|                                                 | Sheets(werkmap).Activate                                                                                                    |
|                                                 | Range("A1").Select                                                                                                    |
|                                                 | End If                                                                                                    |
|                                                 | End If                                                                                                    |
|                                                 | fout:                                                                                                    |
|                                                 | End Sub                                                                                                    |
| WERKBLADNAAM OP BASIS<br>VAN CELINHOUD          | ActiveSheet.Name = [a1]                                                                                                    |
| WERKBLADNAAM OP BASIS                           | Sheets("Factuur").Name = naam                                                                                                    |
| VAN VARIABELE                                   | En dan bijvoorbeeld: Sheets(naam).Select                                                                                                    |
| WERKBLAD KOPIËREN EN                            | Sheets("werkmap").Copy after:=Sheets(1)                                                                                                    |
| NAAM GEVEN, MAAR ALS<br>WERKBLADNAAM AL BESTAAT | naam = InputBox("Geef de naam van de klant op")                                                                                                    |
| EEN MELDING                                     | For rep = 1 To (Worksheets.Count)                                                                                                    |
| (Loop)                                          | If Sheets(rep).Name = naam Then                                                                                                    |

|                                                             | MsgBox "Deze naam komt al voor. Geef een andere naam op"                                                                                                    |
|-------------------------------------------------------------|----------------------------------------------------------------------------------------------------|
|                                                             | naam = InputBox("Geef de naam van de klant op")                                                                                                    |
|                                                             | End If                                                                                                    |
|                                                             | Next                                                                                                    |
|                                                             | Sheets("werkmap (2)").Name = naam                                                                                                    |
|                                                             | Sheets(naam).Select                                                                                                    |
| WERKMAP ALS PDF OPSLAAN                                     | naam = InputBox("Geef de naam van de factuur op")                                                                                                    |
| (met inputbox om naam te                                    | ActiveSheet.ExportAsFixedFormat Type:=xITypePDF, Filename:= _                                                                                                    |
| geven)                                                      | "C:\Documents\" & naam, Quality:=xlQualityStandard, _                                                                                                    |
|                                                             | IncludeDocProperties:=True, IgnorePrintAreas:=False, OpenAfterPublish:=                                                                                                    |
|                                                             | -                                                                                                    |
|                                                             | True                                                                                                    |
|                                                             | Range("a1").Select                                                                                                    |
| WERKMAP ALS PDF OPSLAAN                                     | sPad = ThisWorkbook.Path                                                                                                    |
| (zelfde pad en naam als                                     | sNaam = "\" & ThisWorkbook.name                                                                                                    |
| werkmap, zonder extensie)                                   | Extensie verwijderen:                                                                                                    |
|                                                             | If InStr(sNaam, ".") > 0 Then                                                                                                    |
|                                                             | sNaam = Left(sNaam, InStr(sNaam, ".") - 1)                                                                                                    |
|                                                             | End If                                                                                                    |
|                                                             | Opdracht om als pdf op te slaan:                                                                                                    |
|                                                             | ActiveSheet.ExportAsFixedFormat Type:=xlTypePDF, Filename:=sPad & sNaam,<br>Quality:=xlQualityStandard, IncludeDocProperties:=True,<br>IgnorePrintAreas:=False, OpenAfterPublish:=True |
| WERKMAP EN EXCEL SLUITEN                                    | ActiveWorkbook.Close                                                                                                    |
|                                                             | Application.Quit                                                                                                    |
| WERKMAP OPENEN OP BASIS<br>VAN INHOUD CEL                   | Dim naam As String                                                                                                    |
|                                                             | Dim pad As String                                                                                                    |
|                                                             | naam = Range("a6")                                                                                                    |
|                                                             | pad = ThisWorkbook.Path & "\"                                                                                                    |
|                                                             | Workbooks.Open Filename:=pad & naam                                                                                                    |
| WERKMAP OPENEN WAARBIJ<br>PAD NAAR GEBRUIKER<br>VARIABEL IS | Workbooks.Open Filename:="C:\Users\" & Environ("username") &<br>"\OneDrive\Administratie\Rooster.xlsx"                                                                                 |

| (door gebruik te maken van<br>het commando Environ) | Meer voorbeelden van het commando Environ :                     |                                                                                                    |
|-----------------------------------------------------|-----------------------------------------------------------------|----------------------------------------------------------------------------------------------------|
|                                                     | Environ("ONEDRIVE")                                             | Verwijzing naar Map OneDrive<br>(als er meerdere accounts zijn, is het een<br>verwijzing naar de laatst geïnstalleerde<br>account). |
|                                                     | Environ("TEMP")                                                 | Verwijzing naar tijdelijke map van Windows.                                                                                         |
|                                                     | Environ("PUBLIC")                                               | Verwijzing naar Openbare map van Windows.                                                                                           |
|                                                     | Environ("USERPROFILE") of<br>Environ("HOMEPATH")                | Verwijzing naar map gebruiker waarmee is ingelogd.                                                                                  |
|                                                     | Environ("ALLUSERSPROFILE")                                      | Verwijzing naar map alle gebruikers van<br>Windows.                                                                                 |
|                                                     | Environ("APPDATA")                                              | Verwijzing naar de map AppData\Roaming in de<br>gebruikersmap van Windows (bv<br>C:\Users\DataDidact\Appdata\Roaming).              |
|                                                     | Environ("LOCALAPPDATA")                                         | Verwijzing naar de map AppData\Local in de<br>gebruikersmap van Windows (bv<br>C:\Users\DataDidact\Appdata\Local).                  |
|                                                     | Environ("SYSTEMDRIVE")                                          | Verwijzing naar het station waar Windows geïnstalleerd is (bv C:).                                                                  |
|                                                     | Environ("SYSTEMROOT") of<br>Environ("WINDIR")                   | Verwijzing naar het station en de map waar<br>Windows is geïnstalleerd (bv C:\Windows).                                             |
|                                                     | Environ("PROGRAMFILES")                                         | Verwijzing naar de map C:\Program Files (x86).                                                                                      |
|                                                     | Environ("USERNAME ")                                            | Tonen van de gebruikersnaam.                                                                                                    |
|                                                     | Environ("COMPUTERNAME")                                         | Tonen van de computernaam.                                                                                                    |
|                                                     | Environ("OS")                                                   | Tonen van de naam van het besturingssysteem.                                                                                        |
|                                                     | Testen? dim pad as string<br>pad = environ("oned<br>msgbox(pad) | lrive")                                                                                                    |
| WERKMAP OPENEN WAARBIJ                              | werkmap = ActiveCell.Value                                      |                                                                                                    |
| NAAM IN ACTIEVE CEL STAAT                           | pad = Environ("USERPROFILE")                                    | & "\Documents\"                                                                                                    |
|                                                     | Workbooks.Open Filename:=pa                                     | d & werkmap                                                                                                    |

| WERKMAP OPENEN DOOR TE<br>KLIKKEN IN CEL MET DE NAAM<br>(Naam is combinatie van 2<br>cellen) | Klik op een tabblad met de rechter muisknop en kies voor <b>Programmacode</b><br>weergeven. Kies dan voor <b>Worksheet</b> in plaats van <b>Algemeen</b> . dan Zo maak je<br>snel een macro die voor het hele werkblad geldt.                                                                                                    |
|----------------------------------------------------------------------------------------------|----------------------------------------------------------------------------------------------------|
|                                                                                              | Private Sub Worksheet_SelectionChange(ByVal Target As Range)<br>On Error GoTo fout<br>If Not Intersect(Target, Range("B1:B100")) Is Nothing Then<br>If Target.Value <> "" Then<br>pad = Environ("USERPROFILE") & "\Documents\Facturen\"<br>werkmap1 = ActiveCell.Value<br>werkmap2 = ActiveCell.Offset(0, 1).Range("A1").Value<br>werkmap = werkmap1 & " " & werkmap2<br>Workbooks.Open Filename:=pad & werkmap<br>End If<br>End If                                                                                                    |
| WERKMAP OPSLAAN                                                                              | ActiveWorkbook.Save                                                                                                    |
| WERKMAP OPSLAAN ALS                                                                          | ActiveWorkbook.SaveAs<br>(Met mogelijkheden om bestandsnaam, bestandstype enz. op te geven).<br>Bijvoorbeeld:<br>ActiveWorkbook.SaveAs Filename:=Range("B3") & " " & naam, FileFormat:=52<br>Uitleg: In cel B3 staat een tekst. Dit wordt de naam van het werkblad,<br>gecombineerd met de variabele <i>naam</i> . FileFormat bepaalt het bestandstype:<br>51 = xlOpenXMLWorkbook (without macro's in 2007-2016, xlsx)<br>52 = xlOpenXMLWorkbookMacroEnabled (with or without macro's in 2007-2016, xlsx)<br>50 = xlExcel12 (Excel Binary Workbook in 2007-2016 with or without macro's, xlsb) $56 = xlExcel8 (97-2003 format in Excel 2007-2016, xlsx)$ |
| WERKMAP OPSLAAN<br>(huidige locatie, naam is<br>inhoud van cel C2)                           | Dim naam As String<br>Dim pad As String<br>naam = Range("C2")<br>pad = ThisWorkbook.Path<br>If Range("c2") = "" Then<br>MsgBox ("Geef de naam van de klant op")                                                                                                    |

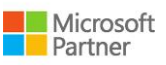

|                                                             | Range("c2").Activate                                                              |
|-------------------------------------------------------------|-----------------------------------------------------------------------------------|
|                                                             | GoTo eind                                                                         |
|                                                             | End If                                                                            |
|                                                             | nee = MsgBox("Is de naam OK?", vbYesNo)                                           |
|                                                             | 'wat te doen bij nee: (anders if nee = vbYes)                                     |
|                                                             | If nee = vbNo Then                                                                |
|                                                             | GoTo eind                                                                         |
|                                                             | End If                                                                            |
|                                                             | ChDir pad                                                                         |
|                                                             | ActiveWorkbook.SaveAs Filename:=naam, _                                           |
|                                                             | FileFormat:=xlOpenXMLWorkbookMacroEnabled, CreateBackup:=False                    |
|                                                             | eind:                                                                             |
| WERKMAP OPSLAAN WAARBIJ                                     | Dim strnaam As Variant                                                            |
| JE NAAM EN LOCATIE KUNT                                     | Dim strpad As String                                                              |
|                                                             | Dim pad_naam As Variant                                                           |
| (in cel C3 staat de tekst dat                               | strnaam = Range("c3").Value                                                       |
| als standaard bestandsnaam<br>wordt gebruikt, de locatie is | strpad = "D:\"                                                                    |
| ook gedeclareerd)                                           | pad_naam = Application.GetSaveAsFilename(InitialFileName:=strpad & strnaam, _     |
|                                                             | FileFilter:="Excel-werkblad (*.xlsm), *.xls, (*.xlsm), *.xlsm", FilterIndex:=1, _ |
|                                                             | Title:="Geef de locatie en bestandsnaam op")                                      |
|                                                             | If pad_naam = False Then                                                          |
|                                                             | MsgBox "Let op: je hebt niet opgeslagen"                                          |
|                                                             | Else                                                                              |
|                                                             | ActiveWorkbook.SaveAs Filename:=pad_naam                                          |
|                                                             | MsgBox "De werkmap is opgeslagen als: " & pad_naam                                |
|                                                             | End If                                                                            |
| WERKMAP OPSLAAN ZONDER                                      | Application.DisplayAlerts = False                                                 |
| VRAAG VERVANGEN JA/NEE                                      | ActiveWorkbook.SaveAs Filename:= "Seizoenen.xlsm", _                              |
|                                                             | FileFormat:=xlOpenXMLWorkbookMacroEnabled, CreateBackup:=False                    |
| WERKMAP OPSLAAN IN                                          | Dim sPad As String                                                                |
| NIEUWE MAP                                                  | Dim sPadWerkmap As String                                                         |
|                                                             | 'Naam van nieuwe map                                                              |
|                                                             | SNaam – mpuldux ( Naminaam )                                                      |

|                                          | <pre>'locatie van nieuwe map sPad = Environ("USERPROFILE") &amp; "\Documents\" sPadWerkmap = sPad &amp; sNaam 'nieuwe map maken Set oFSO = CreateObject("Scripting.FileSystemObject") If oFSO.FolderExists(sPadWerkmap) Then MsgBox "Deze map bestaat al!", vbInformation, "Mislukt" Exit Sub Else MkDir sPadWerkmap End If 'werkmap opslaan in de nieuwe map ActiveWorkbook.SaveAs Filename:=sPadWerkmap</pre> |
|------------------------------------------|----------------------------------------------------------------------------------------------------|
| WERKMAP OPSLAAN ALS PDF                  | Dim filePath As String                                                                                                    |
| (onder naam en op locatie<br>naar keuze) | Dim fileName As String                                                                                                    |
|                                          | ' Vraag gebruiker om de bestandsnaam en locatie voor het opslaan van de PDF                                                                                                    |
|                                          | filePath = Application.GetSaveAsFilename(FileFilter:="PDF-bestand (*.pdf),<br>*.pdf")                                                                                                    |
|                                          | ' Controleer of de gebruiker een bestandsnaam heeft opgegeven                                                                                                    |
|                                          | If filePath <> "False" Then                                                                                                    |
|                                          | ' Haal de bestandsnaam uit het volledige pad                                                                                                    |
|                                          | fileName = Mid(filePath, InStrRev(filePath, "\") + 1)                                                                                                    |
|                                          | ' Verwijder de extensie ".pdf" uit de bestandsnaam als die is opgegeven                                                                                                    |
|                                          | If Right(fileName, 4) = ".pdf" Then                                                                                                    |
|                                          | fileName = Left(fileName, Len(fileName) - 4)                                                                                                    |
|                                          | End If                                                                                                    |
|                                          | ' Sla het actieve werkblad op als PDF op de opgegeven locatie                                                                                                    |
|                                          | ActiveSheet.ExportAsFixedFormat Type:=xlTypePDF, fileName:= _                                                                                                    |
|                                          | filePath, Quality:=xlQualityStandard, IncludeDocProperties:=True, _                                                                                                    |
|                                          | IgnorePrintAreas:=False, OpenAfterPublish:=False                                                                                                    |
|                                          | ' Toon een bericht ter bevestiging van het opslaan van de PDF                                                                                                    |
|                                          | MsgBox "Het bestand " & fileName & ".pdf is opgeslagen op de locatie " & filePath                                                                                                    |
|                                          | End If                                                                                                    |
| WERKMAPNAAM INVOEREN IN<br>CEL           | Range("C1").Value = ActiveWorkbook.Name<br>of                                                                                                    |

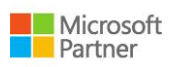

| Range("C1").Value = ThisWorkbook.Name                                                                                                    |
|----------------------------------------------------------------------------------------------------|
| Klik op een tabblad met de rechter muisknop en kies voor <b>Programmacode</b><br>weergeven. Kies dan voor <b>Worksheet</b> in plaats van <b>Algemeen</b> . dan Zo maak je<br>snel een macro die voor het hele werkblad geldt.                                                                                                    |
| Private Sub worksheet_change(ByVal Target As Range)                                                                                                    |
| If Target.Address = Range("A10").Address Then Range("B10") = Date                                                                                                    |
| End Sub                                                                                                    |
| Shell ("explorer c:\Users\" & Environ("username") &<br>"\AppData\Roaming\Microsoft\Excel\XLSTART"), vbNormalFocus                                                                                                    |
| Dim wdApp As Object                                                                                                    |
| Dim wdDoc As Object                                                                                                    |
| Set wdApp = CreateObject("Word.application")                                                                                                    |
| Set wdDoc = wdApp.Documents.Open _                                                                                                    |
| (Filename:="C:\users\datadidact\documents\Ardennen.doc")                                                                                                    |
| wdApp.Visible = True                                                                                                    |
| Range("A1").Select                                                                                                    |
| Dim TONEN As Single<br>TONEN = ActiveWindow.VisibleRange.Columns.Count<br>Application.ScreenUpdating = False<br>ActiveSheet.Unprotect ("wachtwoord")<br>If Rows(513).Hidden = True Then<br>On Error GoTo verder<br>ActiveSheet.Outline.ShowLevels RowLevels:=0, ColumnLevels:=2<br>verder:<br>Rows(513).Hidden = False<br>Application.GoTo Reference:=Range("I513"), scroll:=True<br>ActiveWindow.SmallScroll Toleft:=TONEN \ 2<br>Else<br>Rows(513).Hidden = True<br>On Error GoTo werder2 |
|                                                                                                    |

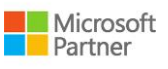

|                                                                                                    | ActiveSheet.Outline.ShowLevels RowLevels:=0, ColumnLevels:=1                                                                                                    |
|----------------------------------------------------------------------------------------------------|----------------------------------------------------------------------------------------------------|
|                                                                                                    | verder2:                                                                                                    |
|                                                                                                    | ActiveSheet.Protect ("wachtwoord")                                                                                                    |
|                                                                                                    | Application.GoTo Reference:=Range("A13"), scroll:=True                                                                                                    |
|                                                                                                    | ActiveWindow.SmallScroll Toleft:=TONEN \ 2                                                                                                    |
|                                                                                                    | End If                                                                                                    |
| ZOEKEN                                                                                                    | zoek = InputBox("Waarnaar wil je zoeken? ")                                                                                                    |
|                                                                                                    | Set foundcell = Worksheets("test").Range("A1:A1000").Find(zoek,<br>LookIn:=xlValues, LookAt:=xlWhole)                                                                                                    |
|                                                                                                    | If foundcell is Nothing Then                                                                                                    |
|                                                                                                    | MsgBox "Fout! Niets gevonden."                                                                                                    |
|                                                                                                    | Exit Sub                                                                                                    |
|                                                                                                    | Fise                                                                                                    |
|                                                                                                    | Worksheets("test") Activate                                                                                                    |
|                                                                                                    | foundcell.Activate                                                                                                    |
|                                                                                                    | End If                                                                                                    |
|                                                                                                    |                                                                                                    |
|                                                                                                    |                                                                                                    |
| (VARIABELE)                                                                                                    | Selection.Find(What:=ID).Activate                                                                                                    |
| ZOEKEN VANAF CEL<br>(VARIABELE)<br>ZOEKEN VANAF CEL (TEKST)                                                                                                    | Selection.Find(What:=ID).Activate Selection.Find(What:="zoektekst").Activate                                                                                                    |
| ZOEKEN VANAF CEL<br>(VARIABELE)<br>ZOEKEN VANAF CEL (TEKST)<br>ZOEKEN EN VERVANGEN IN                                                                                                 | Selection.Find(What:=ID).Activate Selection.Find(What:="zoektekst").Activate Dim i As Integer                                                                                                    |
| ZOEKEN VANAF CEL<br>(VARIABELE)<br>ZOEKEN VANAF CEL (TEKST)<br>ZOEKEN EN VERVANGEN IN<br>ALLE WERKBLADEN                                                                              | Selection.Find(What:=ID).Activate<br>Selection.Find(What:="zoektekst").Activate<br>Dim i As Integer<br>Dim zoek As String                                                                                                    |
| ZOEKEN VANAF CEL<br>(VARIABELE)<br>ZOEKEN VANAF CEL (TEKST)<br>ZOEKEN EN VERVANGEN IN<br>ALLE WERKBLADEN                                                                              | Selection.Find(What:=ID).Activate<br>Selection.Find(What:="zoektekst").Activate<br>Dim i As Integer<br>Dim zoek As String<br>Dim vervang As String                                                                                                    |
| ZOEKEN VANAF CEL<br>(VARIABELE)<br>ZOEKEN VANAF CEL (TEKST)<br>ZOEKEN EN VERVANGEN IN<br>ALLE WERKBLADEN                                                                              | Selection.Find(What:=ID).Activate<br>Selection.Find(What:="zoektekst").Activate<br>Dim i As Integer<br>Dim zoek As String<br>Dim vervang As String<br>zoek = InputBox("Zoeken naar:")                                                                                                    |
| ZOEKEN VANAF CEL<br>(VARIABELE)<br>ZOEKEN VANAF CEL (TEKST)<br>ZOEKEN EN VERVANGEN IN<br>ALLE WERKBLADEN                                                                              | Selection.Find(What:=ID).Activate<br>Selection.Find(What:="zoektekst").Activate<br>Dim i As Integer<br>Dim zoek As String<br>Dim vervang As String<br>zoek = InputBox("Zoeken naar:")<br>vervang = InputBox("Vervangen door:")                                                                                                    |
| ZOEKEN VANAF CEL<br>(VARIABELE)<br>ZOEKEN VANAF CEL (TEKST)<br>ZOEKEN EN VERVANGEN IN<br>ALLE WERKBLADEN                                                                              | Selection.Find(What:=ID).Activate<br>Selection.Find(What:="zoektekst").Activate<br>Dim i As Integer<br>Dim zoek As String<br>Dim vervang As String<br>zoek = InputBox("Zoeken naar:")<br>vervang = InputBox("Vervangen door:")<br>For i = 1 To Worksheets.Count                                                                                                    |
| ZOEKEN VANAF CEL<br>(VARIABELE)<br>ZOEKEN VANAF CEL (TEKST)<br>ZOEKEN EN VERVANGEN IN<br>ALLE WERKBLADEN                                                                              | Selection.Find(What:=ID).Activate<br>Selection.Find(What:="zoektekst").Activate<br>Dim i As Integer<br>Dim zoek As String<br>Dim vervang As String<br>zoek = InputBox("Zoeken naar:")<br>vervang = InputBox("Vervangen door:")<br>For i = 1 To Worksheets.Count<br>Sheets(i).Cells.Replace What:=zoek, Replacement:=vervang                                                                                                    |
| ZOEKEN VANAF CEL<br>(VARIABELE)<br>ZOEKEN VANAF CEL (TEKST)<br>ZOEKEN EN VERVANGEN IN<br>ALLE WERKBLADEN                                                                              | Selection.Find(What:=ID).Activate<br>Selection.Find(What:="zoektekst").Activate<br>Dim i As Integer<br>Dim zoek As String<br>Dim vervang As String<br>zoek = InputBox("Zoeken naar:")<br>vervang = InputBox("Vervangen door:")<br>For i = 1 To Worksheets.Count<br>Sheets(i).Cells.Replace What:=zoek, Replacement:=vervang<br>Next i                                                                                                    |
| ZOEKEN VANAF CEL<br>(VARIABELE)<br>ZOEKEN VANAF CEL (TEKST)<br>ZOEKEN EN VERVANGEN IN<br>ALLE WERKBLADEN                                                                              | Selection.Find(What:=ID).Activate<br>Selection.Find(What:="zoektekst").Activate<br>Dim i As Integer<br>Dim zoek As String<br>Dim vervang As String<br>zoek = InputBox("Zoeken naar:")<br>vervang = InputBox("Vervangen door:")<br>For i = 1 To Worksheets.Count<br>Sheets(i).Cells.Replace What:=zoek, Replacement:=vervang<br>Next i<br>Dim bladnr As String                                                                                                    |
| ZOEKEN VANAF CEL<br>(VARIABELE)<br>ZOEKEN VANAF CEL (TEKST)<br>ZOEKEN EN VERVANGEN IN<br>ALLE WERKBLADEN<br>ZOEKEN IN ALLE WERKBLADEN<br>VAN EEN WERKMAP EN                           | Selection.Find(What:=ID).Activate<br>Selection.Find(What:="zoektekst").Activate<br>Dim i As Integer<br>Dim zoek As String<br>Dim vervang As String<br>zoek = InputBox("Zoeken naar:")<br>vervang = InputBox("Vervangen door:")<br>For i = 1 To Worksheets.Count<br>Sheets(i).Cells.Replace What:=zoek, Replacement:=vervang<br>Next i<br>Dim bladnr As String<br>Dim zoek As String                                                                                                    |
| ZOEKEN VANAF CEL<br>(VARIABELE)<br>ZOEKEN VANAF CEL (TEKST)<br>ZOEKEN EN VERVANGEN IN<br>ALLE WERKBLADEN<br>ZOEKEN IN ALLE WERKBLADEN<br>VAN EEN WERKMAP EN<br>KLEURTJE GEVEN AAN CEL | Selection.Find(What:=ID).Activate<br>Selection.Find(What:="zoektekst").Activate<br>Dim i As Integer<br>Dim zoek As String<br>Dim vervang As String<br>zoek = InputBox("Zoeken naar:")<br>vervang = InputBox("Vervangen door:")<br>For i = 1 To Worksheets.Count<br>Sheets(i).Cells.Replace What:=zoek, Replacement:=vervang<br>Next i<br>Dim bladnr As String<br>Dim zoek As String<br>Dim zoek As String<br>Dim zoek As String                                                                           |
| ZOEKEN VANAF CEL<br>(VARIABELE)<br>ZOEKEN VANAF CEL (TEKST)<br>ZOEKEN EN VERVANGEN IN<br>ALLE WERKBLADEN<br>ZOEKEN IN ALLE WERKBLADEN<br>VAN EEN WERKMAP EN<br>KLEURTJE GEVEN AAN CEL | Selection.Find(What:=ID).Activate<br>Selection.Find(What:="zoektekst").Activate<br>Dim i As Integer<br>Dim zoek As String<br>Dim vervang As String<br>zoek = InputBox("Zoeken naar:")<br>vervang = InputBox("Vervangen door:")<br>For i = 1 To Worksheets.Count<br>Sheets(i).Cells.Replace What:=zoek, Replacement:=vervang<br>Next i<br>Dim bladnr As String<br>Dim zoek As String<br>Dim zoek As String<br>Dim i As Integer<br>Dim eerstegevonden As String                                             |
| ZOEKEN VANAF CEL<br>(VARIABELE)<br>ZOEKEN VANAF CEL (TEKST)<br>ZOEKEN EN VERVANGEN IN<br>ALLE WERKBLADEN<br>ZOEKEN IN ALLE WERKBLADEN<br>VAN EEN WERKMAP EN<br>KLEURTJE GEVEN AAN CEL | Selection.Find(What:=ID).Activate<br>Selection.Find(What:="zoektekst").Activate<br>Dim i As Integer<br>Dim zoek As String<br>Dim vervang As String<br>zoek = InputBox("Zoeken naar:")<br>vervang = InputBox("Vervangen door:")<br>For i = 1 To Worksheets.Count<br>Sheets(i).Cells.Replace What:=zoek, Replacement:=vervang<br>Next i<br>Dim bladnr As String<br>Dim zoek As String<br>Dim zoek As String<br>Dim i As Integer<br>Dim eerstegevonden As String<br>aantal = ActiveWorkbook.Worksheets.Count |

|               | zoek = InputBox("Geef de te zoeken tekst op: ")                                                                                                    |
|---------------|----------------------------------------------------------------------------------------------------|
|               | Sheets("blad1").Activate                                                                                                    |
|               | Range("a1").Select                                                                                                    |
|               | For i = 1 To aantal                                                                                                    |
|               | bladnr = "blad" + Format(i)                                                                                                    |
|               | Sheets(bladnr).Activate                                                                                                    |
|               | Range("a1").Select                                                                                                    |
|               | If Not Cells.FindNext(After:=ActiveCell) Is Nothing Then                                                                                                    |
|               | eerstegevonden = Cells.Find(zoek).Address                                                                                                    |
|               | Cells.Find(What:=zoek, After:=ActiveCell, LookIn:=xlFormulas, LookAt _                                                                                                    |
|               | :=xlPart, SearchOrder:=xlByRows, SearchDirection:=xlNext,<br>MatchCase:= _                                                                                                    |
|               | False). Activate                                                                                                    |
|               | ActiveCell.Interior.ColorIndex = 4                                                                                                    |
|               | While Cells.FindNext(After:=ActiveCell).Address <> eerstegevonden                                                                                                    |
|               | Cells.FindNext(After:=ActiveCell).Activate                                                                                                    |
|               | ActiveCell.Interior.ColorIndex = 4                                                                                                    |
|               | Wend                                                                                                    |
|               | End IF                                                                                                    |
|               | Next                                                                                                    |
| ZOOMEN IN CEL | Klik op een tabblad met de rechter muisknop en kies voor <b>Programmacode</b><br>weergeven. Kies dan voor <b>Worksheet</b> in plaats van <b>Algemeen</b> . dan Zo maak je<br>snel een macro die voor het hele werkblad geldt. |
|               | Private Sub Worksheet_SelectionChange(ByVal Target As Range)                                                                                                    |
|               | If Target.Address = "X18" Then                                                                                                    |
|               | ActiveWindow.Zoom = True                                                                                                    |
|               | Else                                                                                                    |
|               | ActiveWindow.Zoom = False                                                                                                    |
|               | End If                                                                                                    |
|               | End Sub                                                                                                    |

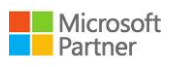